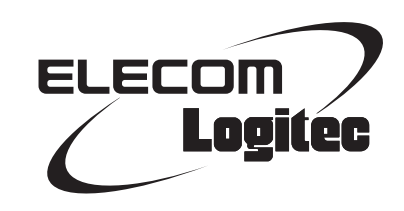

### Wireless Broadband Router

iPhone/iPad/iPod touch 用小型無線 LAN ルータ

LAN-W150N/RIP series

※LAN-W150N/RSP seriesにも対応

User's Manual

このマニュアルは、別冊の「セットアップガイド[導入編]」と あわせてお読みください。

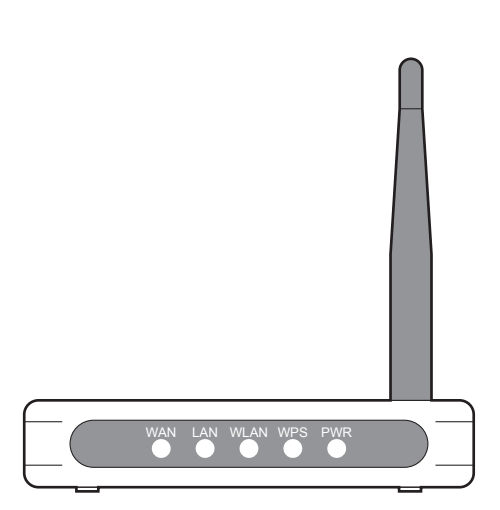

#### ●このマニュアルで使われている用語

このマニュアルでは、一部の表記を除いて以下の用語を使用しています。

| 用語          | 意味                                                                                                    |
|-------------|----------------------------------------------------------------------------------------------------|
| 本製品         | 無線LANブロードバンドルータ「LAN-W150N/RIPシリーズ」を「本製品」と表記しています。                                                                               |
| 11n、11g、11b | IEEE802.11n規格を「11n」、IEEE802.11g規格を「11g」、IEEE802.11b規格を「11b」<br>と省略して表記している場合があります。                                              |
| 無線ルータ       | 「無線LANブロードバンドルータ」を略して「無線ルータ」と表記しています。                                                                                           |
| 無線AP        | 「無線LANアクセスポイント」のことを略して「無線AP」と表記しています。                                                                                           |
| 無線親機        | 無線ルータ、無線 APを総称して「無線親機」と表記しています。                                                                                                 |
| 無線子機        | 無線LAN機能を内蔵したパソコン、無線アダプタを取り付けたパソコン、無線<br>コンバータを接続した機器などを総称して「無線子機」と表記しています。また、<br>無線アダプタ、無線コンバータそのものを「無線子機」として表記している場<br>合があります。 |
| 有線クライアント    | 有線LAN機能または有線LANアダプタを搭載したパソコンなどを「有線クライ<br>アント」と表記しています。                                                                          |

#### ●このマニュアルで使われている記号

| 記号 | 意味                                                                                      |
|----|-----------------------------------------------------------------------------------------|
| 注意 | 作業上および操作上で特に注意していただきたいことを説明しています。この<br>注意事項を守らないと、けがや故障、火災などの原因になることがあります。<br>注意してください。 |
| R  | 説明の補足事項や知っておくと便利なことを説明しています。                                                            |

#### ご注意

- ●本製品の仕様および価格は、製品の改良等により予告なしに変更する場合があります。
- ●本製品に付随するドライバ、ソフトウェア等を逆アセンブル、逆コンパイルまたはその他リバースエンジニア リングすること、弊社に無断でホームページ、FTP サイトに登録するなどの行為を禁止させていただきます。
- ●このマニュアルの著作権は、ロジテック株式会社が所有しています。
- ●このマニュアルの内容の一部または全部を無断で複製/転載することを禁止させていただきます。
- ●このマニュアルの内容に関しては、製品の改良のため予告なしに変更する場合があります。
- ●このマニュアルの内容に関しては、万全を期しておりますが、万一ご不審な点がございましたら、弊社テクニ カル・サポートまでご連絡ください。
- ●本製品の日本国外での使用は禁じられています。ご利用いただけません。日本国外での使用による結果について弊社は、一切の責任を負いません。また本製品について海外での(海外からの)保守、サポートは行っておりません。
- ●本製品を使用した結果によるお客様のデータの消失、破損など他への影響につきましては、上記にかかわらず 責任は負いかねますのでご了承ください。重要なデータについてはあらかじめバックアップするようにお願い いたします。
- Microsoft、Windows Vista、Windowsは米国 Microsoft Corporation の登録商標です。そのほか、このマニュア ルに掲載されている商品名/社名などは、一般に各社の商標ならびに登録商標です。本文中における®および TMは省略させていただきました。

#### iPhone/iPad/iPod touch 用小型無線LAN ルータ LAN-W150N/RIP series

### User's Manual ユーザーズマニュアル

#### はじめに

この度は、ロジテックの無線LAN ブロードバンドルータをお買い上げいた だき誠にありがとうございます。このマニュアルには無線LAN ブロードバ ンドルータを使用するにあたっての手順や設定方法が説明されています。 また、お客様が無線ブロードバンドルータを安全に扱っていただくための 注意事項が記載されています。導入作業を始める前に、必ずこのマニュア ルをお読みになり、安全に導入作業をおこなって製品を使用するようにし てください。

このマニュアルは、製品の導入後も大切に保管しておいてください。

### 安全にお使いいただくために

けがや故障、火災などを防ぐために、ここで説明している注意事項を必ずお読みください。

| ▲ 警告 | この表示の注意事項を守らないと、火災・感電などによ<br>る死亡や大けがなど人身事故の原因になります。               |
|------|-------------------------------------------------------------------|
| ▲注意  | この表示の注意事項を守らないと、感電やその他の事<br>故によりけがをしたり、他の機器に損害を与えたりす<br>ることがあります。 |

## ▲注意

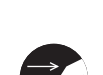

本製品を次のようなところで使用しないでください。 ・高温または多湿なところ、結露を起こすようなところ

- ・ 同温まには多湿なところ、 結路を起こ9 ようなとこく
- ・直射日光のあたるところ
- ・平坦でないところ、土台が安定していないところ、振動の発生するところ
- ・静電気の発生するところ、火気の周辺

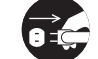

**長期間本製品を使用しないときは、電源プラグを抜いておいてください**。 故障の原因になります。

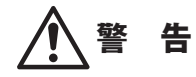

本製品の分解、改造、修理をご自分でおこなわないでください。 火災や感電、故障の原因になります。また、故障時の保証の対象外となります。

本製品から発煙や異臭がしたときは、直ちに使用を中止したうえで電源を切り、 ACコンセントから電源プラグを抜いてください。そのあと、ご購入店もしくは当 社テクニカル・サポートまでご連絡ください。 そのまま使用すると、火災や感電、故障の原因になります。

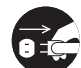

本製品に水などの液体や異物が入った場合は、直ちに使用を中止したうえで電源 を切り、ACコンセントから電源プラグを抜いてください。そのあと、ご購入店も しくは当社テクニカル・サポートまでご連絡ください。 そのまま使用すると、火災や感電、故障の原因になります。

本製品を、水を使う場所や湿気の多いところで使用しないでください。 火災や感電、故障の原因になります。

#### 無線LANをご使用になるにあたってのご注意

- ●無線LANは無線によりデータを送受信するため盗聴や不正なアクセスを受ける恐れがあります。無線LANをご使用になるにあたってはその危険性を十分に理解したうえ、データの安全を確保するためセキュリティ設定をおこなってください。また、個人データなどの重要な情報は有線LANを使うこともセキュリティ対策として重要な手段です。
- ●本製品は電波法に基づき、特定無線設備の認証を受けておりますので免許を申請する必要はありません。ただし、以下のことは絶対におこなわないようにお願いします。
  - ・本製品を分解したり、改造すること
  - ・本製品の背面に貼り付けてある認証ラベルをはがしたり、改ざん等の行為をすること
  - ・本製品を日本国外で使用すること

これらのことに違反しますと法律により罰せられることがあります。

- ●心臓ペースメーカーを使用している人の近く、医療機器の近くなどで本製品を含む無線 LANシステムをご使用にならないでください。心臓ペースメーカーや医療機器に影響を 与え、最悪の場合、生命に危険を及ぼす恐れがあります。
- ●電子レンジの近くで本製品を使用すると無線LANの通信に影響を及ぼすことがあります。

## もくじ

安全にお使いいただくために ・・・・・・・・・・・・・・・・・・・・・・・・4

7

17

#### Chapter 1 概要編

| 1 | 製品の保証について ・・・・・8                 |
|---|----------------------------------|
| 2 | サポートサービスについて ・・・・・・・・・・9         |
| 3 | 本製品の概要について ・・・・・・10              |
|   | 本製品の特長・・・・・10                    |
|   | 本製品の動作環境・・・・・・・・・・・・・・・・・・・・・・11 |
| 4 | 各部の名称とはたらき ・・・・・・・・・・・12         |
| 5 | 設定ユーティリティについて ・・・・・・14           |
| 6 | セットアップを始める前に ・・・・・・・・・15         |
|   | 接続事業者との契約状況を確認する・・・・・・・・15       |
|   | ブロードバンドモデムのタイプについて・・・・・・16       |
|   | 設定に必要なプロバイダ情報を用意する・・・・・・16       |

#### Chapter 2 導入編

| 1 | 使い方を選びます ・・・・・18                |
|---|---------------------------------|
| 2 | 外出先でiPhoneなどから接続する ・・・・・・・19    |
|   | LANポートに本製品をつなぐ・・・・・・・・・・・・19    |
|   | iPhone/iPad/iPod touchの設定と      |
|   | インターネット接続・・・・・20                |
| 3 | 「パソコン編」本製品をつなぐ・・・・・・23          |
|   | セットアップを始める前に・・・・・・23            |
|   | 本製品をインターネット回線につなぐ・・・・・・・24      |
| 4 | 「パソコン編」無線子機または                  |
|   | 有線 LAN から接続する ・・・・・・・25         |
|   | 接続タイプを選択する・・・・・25               |
|   | パソコンに内蔵の無線LAN機能を使う・・・・・・26      |
|   | ロジテック製のWPS搭載無線子機を使う ・・・・・・・・ 34 |

|   | 他社製の無線子機を使う・・・・・ 38         |
|---|-----------------------------|
|   | 本製品を有線LANで使う・・・・・・ 38       |
| 5 | 「パソコン編」インターネットに接続する・・・・・・39 |

| Chapter 3 |           | 詳細設定 編                | 43                |
|-----------|-----------|-----------------------|-------------------|
| 1         | 動作モードを変   | 変更する ・・・・・・           | 44                |
| 2         | 設定ユーティリ   | ノティ画面につい <sup>、</sup> | τ45               |
|           | 設定ユーティリ   | ティ画面を表示する             | \$ • • • • • • 45 |
|           | 設定ユーティリ   | ティ画面の内容・・             |                   |
| 3         | インターネット   | ト接続ウィザード              |                   |
| 4         | 無線設定 ・・・・ |                       |                   |
|           | 基本設定      | •••••                 |                   |
|           | 無線LANの上級  | 者向け設定・・・・・            |                   |

アクセスコントロール・・・・・51 WPS機能の設定・・・・・53

| 5 | セキュリティを設定する(無線の暗号化) ・・・・・・54                   |
|---|------------------------------------------------|
|   | WEPの設定・・・・・ 54                                 |
|   | WPA-PSK/WPA2-PSKの設定・・・・・・・・・・・・・・・・・57         |
| 6 | 有線設定 ・・・・・・60                                  |
|   | LAN側設定 画面 ・・・・・ 60                             |
|   | WAN 側設定 画面 · · · · · · · · · · · · · · · · · · |
| 7 | ファイアウォール設定 ・・・・・・・・・・・・・・・64                   |
|   | MACアドレスフィルタ 画面 ・・・・・・・・・・・・・・・ 64              |
| 8 | 管理ツール ・・・・・66                                  |
|   | 機器のステータス 画面 ・・・・・・・・・・・・・・・・・・・ 66             |
|   | 統計 画面 ・・・・・ 68                                 |
|   | ログ 画面 ・・・・・ 69                                 |
|   | ファームウェア更新 画面 ・・・・・・・・・・・・・・・・・・ 70             |
|   | 設定保存 / 読込 画面 ・・・・・・・・・・・・・・・・・・・・・・・・ 71       |
|   | パスワード設定 画面 ・・・・・・・・・・・・・・・・・・・・・.73            |
| 9 | ログアウト ・・・・・74                                  |
|   | ログアウト 画面 ・・・・・・・・・・・・・・・・・・・・・・・・・・・・・・        |
|   |                                                |

| Ap | opendix | 付録編              | 75      |
|----|---------|------------------|---------|
| 1  | こんなとき   | d                | 76      |
| 2  | パソコンの   | IP アドレスの確認方法 ・・・ | •••••78 |
|    | パソコンのI  | Pアドレスを表示する・・・・・  |         |
|    |         |                  |         |

3 基本仕様/おもな初期値 ・・・・・80

# **Chapter 1**

. . . .

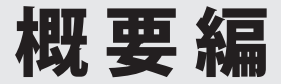

### 製品の保証について

#### 製品の保証とサービス

本製品には保証書が付いています。内容をお確かめの上、大切に保管してください。

#### ●保証期間

保証期間はお買い上げの日より1年間です。保証期間を過ぎての修理は有料になります。詳細については保証書をご覧ください。保証期間中のサービスについてのご相談は、お買い 上げの販売店にお問い合わせください。

#### ●保証範囲

次のような場合は、弊社は保証の責任を負いかねますのでご注意ください。

- ・弊社の責任によらない製品の破損、または改造による故障
- ・本製品をお使いになって生じたデータの消失、または破損
- ・本製品をお使いになって生じたいかなる結果および、直接的、間接的なシステム、機器 およびその他の異常

詳しい保証規定につきましては、保証書に記載された保証規定をお確かめください。

#### ●その他のご質問などに関して

P9「2. サポートサービスについて」をお読みください。

## 2 サポートサービスについて

下記のロジテック・テクニカルサポートへお電話でご連絡ください。サポート情報、製品 情報につきましては、インターネットでも提供しております。

サポートページ 6409.jp

#### ロジテック・テクニカルサポート(ナビダイヤル) TEL:0570-050-060

受付時間:月曜日~土曜日10:00~19:00 (ただし、夏期、年末年始の特定休業日は除きます)

本製品は日本国内仕様です。海外での使用に関しては弊社ではいかなる責任も負いかねます。 また弊社では海外使用に関する、いかなるサービス、サポートも行っておりません。

#### テクニカルサポートにお電話される前に

テクニカルサポートにお電話される前に、以下の項目について確認してください。

- ◆サポートページで「よくある質問」をご確認ください。
- ◆「よくある質問」をお読みいただいても解決しない場合は、以下をご用意のうえ、お電話 をお願いします。
  - ・製品の型番
  - ・インターネットの回線種類、契約会社(プロバイダ)の書類、モデム(またはCTU、 ONU)の型番などインターネットに関する情報
  - ・ご質問内容(症状、エラーメッセージ、やりたいこと、お困りのこと)

### 本製品の概要について

#### 本製品の特長

#### ● iPhone/iPad/iPod touchからのWi-Fi接続およびインターネット接続に最適

iPhone/iPad/iPod touchのWi-Fi接続機能を使ってインターネット回線へ接続できる無線 ルータです。ご自宅やオフィス、ホテルなど出先にあるインターネット回線に、iPhone/ iPad/iPod touchからWi-Fi機能を使って接続できますので、無駄なパケット代を消費する ことなく、大容量アプリを高速でダウロードしたり、Webサイトを閲覧できます。プレミ アムモデル「LAN-W150N/RIPS」は背面に搭載したアンテナにより、半径約20m (2階建て住 居に相当)の範囲に安定した通信が可能です。

#### ● iPhone/iPad/iPod touchからのWi-Fi 接続設定に特化した製品

ルータ機能をシンプルにすることで、リーズナブルな価格を実現。手軽にWi-Fi接続による インターネット環境を手に入れることができます。付属の紙版マニュアル「セットアップガ イド」には、iPhone/iPad/iPod touchからのWi-Fiおよびインターネットへの接続手順が最 優先に記載されており、どなたにでも簡単に設定ができます。もちろん iPhone/iPad/iPod touch以外にも、パソコンやWi-Fiゲーム機との接続も可能です。

#### ●モバイルに最適な手のひらサイズ!USB電源対応の超小型無線ルータ

LAN-W150N/RIPシリーズは、「幅70mm×奥行56mm×高さ13mm」「質量:40g(LAN-W150N/RIPB、RIPWは35g)」という超小型サイズでモバイルに最適な無線ルータです。 USB給電に対応しているため、USB給電ケーブルとiPhone/iPadに添付されているUSB給電 のACアダプタをご用意いただければ、そのまま本製品の電源としても利用できます。無線 ルータ用にACアダプタを持ち運ぶ必要がなく、より気軽に携帯できます。

#### ●IEEE802.11n技術で最大150Mbps (理論値)での接続が可能

IEEE802.11nの技術を取り入れることで、無線LANで最大150Mbps (理論値)という高速な データ通信が可能です。従来のIEEE802.11gの64Mbps に比べ倍以上の転送速度を誇ります。 伝送距離も長く、幅広い環境で安定した通信が可能です。

#### ●ボタンひとつで設定が完了する「WPS」機能にも対応

ボタンを押すだけで本製品と無線子機が接続できる「WPS」機能に対応しています。セキュ リティ設定が必要な場合でも、1度本製品に設定すれば、WPSボタンを押すだけで無線子 機と接続できます。「PIN方式」での設定も可能です。

#### ●パソコンとゲーム機などでセキュリティ設定を区別できる「マルチ SSID」 搭載

2つのSSIDを登録し、同時に使用できる「マルチSSID」に対応しています。SSIDごとに異なるセキュリティレベルを設定できますので、パソコンと通信するSSIDはWPA2-PSKを、家庭用ゲーム機などと通信するSSIDはWEP128bitというように分けることができます。

#### ●ルータモード⇔APモードの切り替えが可能

ルータ機能を無効にする「APモード」を搭載しています。本体側面にある切替スイッチを 使って、モードを選択するだけで切り替えることができます。

#### ●Web ブラウザベースの設定ユーティリティを搭載

本製品の設定は、クライアントパソコンのWebブラウザ上から、本体に内蔵されたWebベースの設定ユーティリティを起動しておこないます。Webブラウザからの解りやすいメニューで操作できます。インターネット経由でのアクセスも可能です。

#### 本製品の動作環境

弊社では以下の環境のみサポートしています。

| 対応機種およびOS                | Windows 7/Vista/XP/2000/Me/98SEを搭載する Windows マシン<br>Mac OS X (10.4~10.6) をインストールした Intel 製CPUを搭載した<br>Mac |
|--------------------------|----------------------------------------------------------------------------------------------------|
| 対応ブラウザ<br>(Web設定ユーティリティ) | Internet Explorer 5.5以降                                                                                   |

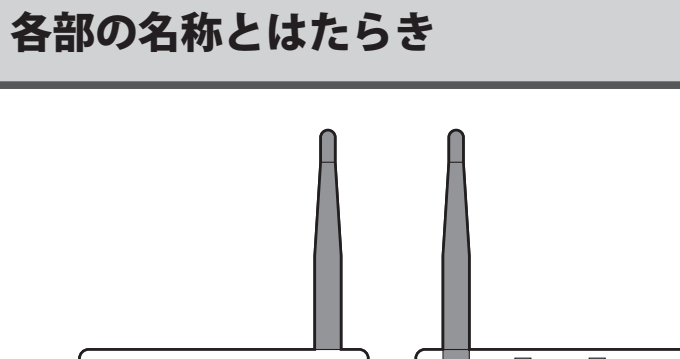

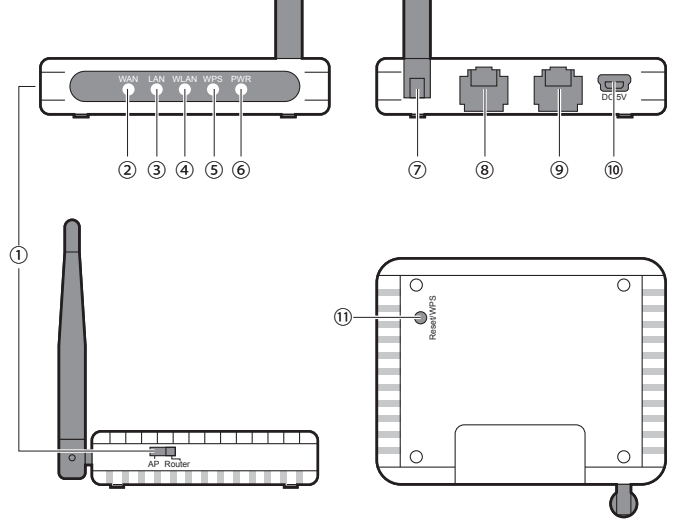

| 番号 | 名称            | はたらき                                                                                    |  |
|----|---------------|-----------------------------------------------------------------------------------------|--|
| 1  | モード切替スイッチ     | 本製品をルータ (Router) モード、APモードの2つのモードから選択<br>してお使いいただけます。初期値はルータモードです。                      |  |
| 2  | WAN ランプ (緑色)  | 点灯:WAN 側とのリンクが確立しています。<br>点滅:データ転送中です。<br>消灯:未接続の状態です。                                  |  |
| 3  | LAN ランプ (緑色)  | パソコンと有線LANで接続しているときに点灯または点滅します。<br>点灯:パソコンとリンクが確立しています。<br>点滅:データ転送中です。<br>消灯:未接続の状態です。 |  |
| 4  | WLAN ランプ (緑色) | 点灯:WAN側とのリンクが確立しています。<br>点滅:データ転送中です。<br>消灯:未接続の状態です。                                   |  |
| 5  | WPS ランプ(緑色)   | 点滅:WPS機能が動作中です(約2分で消灯します)。<br>消灯:WPS機能を使用していません。                                        |  |
| 6  | PWRランプ(緑色)    | 点灯:本製品の電源が入った状態です。                                                                      |  |

| 7  | 外部アンテナ         | LAN-W150N/RIPSのみ外部アンテナが装備されています。稼働範囲<br>は垂直方向に90度、水平方向に180度です。                                                       |
|----|----------------|----------------------------------------------------------------------------------------------------|
| 8  | LAN ポート (黒色)   | 有線LANに対応したパソコンを接続する場合や、本製品の詳細な設<br>定を行う際にパソコンをLANケーブルで接続するポートです。                                                     |
| 9  | WAN ポート (青色)   | 本製品とモデム (または ONU や CTU) を LAN ケーブルで接続するポー<br>トです。                                                                    |
| 0  | 電源ジャック (DC IN) | LAN-W150N/RIPB (W)の場合:<br>付属のUSB給電ケーブルを接続します。<br>LAN-W150N/RIPSの場合:<br>付属のACアダプタを接続します。                              |
| 1) | Reset/WPSボタン   | 1~2秒間押すとWPSランプが点滅し、WPS機能が実行されます。<br>5秒間以上押して離すと、本製品の設定値が初期化されます(工場出<br>荷時の状態に戻ります)。<br>WPSランプが点灯している間は、電源を切らないでください。 |

R

## 設定ユーティリティについて

本製品の各種設定をするために、Webブラウザから利用できる設定ユーティリティがあり ます。ここでは設定ユーティリティのメニュー項目の構成について説明します。各メニュー 項目の詳しい内容や設定方法については、該当ページをお読みください。

#### ●設定ユーティリティを使用するには

設定ユーティリティをパソコンのWebブラウザで表示するには、本製品とパソコンを有線 LANで接続するか、無線LANでパソコンから本製品にアクセスできるようになっている必 要があります。

#### ●設定ユーティリティの表示方法

P45「設定ユーティリティ画面を表示する」をお読みください。

| Logitec             |              |                             | ルータモードで動作しています。 |
|---------------------|--------------|-----------------------------|-----------------|
| <ul> <li></li></ul> | 機器のステータ      | 77                          |                 |
| - 💼 ファイアウォール設定      | システム         |                             |                 |
| ● 管理ツール             | ファームウェア Ver. | V1.05                       |                 |
|                     | 動作モード選択      | ルータモード                      |                 |
|                     | インターネット接続状態  |                             |                 |
|                     | IPアドレス取得方法   | Getting IP from DHCP server |                 |
|                     | IPアドレス       | 0.0.0.0                     |                 |
|                     | 無線状態         |                             |                 |
|                     | 無線チャンネル      | 1                           |                 |
|                     |              |                             |                 |

| メニュー項目             | 内容                                                                                                    |
|--------------------|----------------------------------------------------------------------------------------------------|
| インターネット<br>接続ウィザード | インターネット回線種別を選択するだけで、簡単にインターネットへの接続設<br>定を完了できるウィザードです。(→P47)                                                       |
| 無線設定               | 無線LANに関する、さまざまな設定をするメニューです。基本設定(→P48)、<br>上級者向け設定(→P50)、セキュリティ設定(→P54)、無線アクセスコントロー<br>ル(→P51)、WPS設定(→P53)があります。    |
| 有線設定               | 有線LAN、WANの設定をします。LAN側設定(→P60)、WAN側設定(→P61)<br>があります。                                                               |
| ファイアウォール<br>設定     | クライアントのMACアドレスを使ってアクセスをコントロールする「MACア<br>ドレスフィルタ」の設定ができます。(→P64)                                                    |
| 管理ツール              | 本製品を管理するためのメニューです。機器のステータス (→P66)、統計 (→<br>P68)、ログ (→P69)、ファームウェア更新 (→P70)、設定保存/読込 (→P71)、<br>パスワード設定 (→P73)があります。 |
| ログアウト              | 現在のログインユーザからログアウトします。(→P74)                                                                                        |

## セットアップを始める前に

本製品のセットアップ作業を始める前に、以下について確認します。

#### 接続事業者との契約状況を確認する

次の内容を確認してください。

#### ①回線事業者/プロバイダと契約は完了していますか?

回線事業者やプロバイダとの契約を完了しておく必要があります。また、フレッツサービスの場合はNTTとのご契約とは別にプロバイダとの契約が必要です。

#### ②モデムなどの機器は準備できていますか?

本製品でインターネットを楽しむためには、ADSL/CATV/光ファイバーなどのブロードバン ドモデムと本製品を接続する必要があります。モデムを別途購入されるように契約してい る場合は、対応モデムをご用意いただく必要があります。

#### ③回線工事は完了していますか?

回線事業者/プロバイダとの契約に加え、屋内までの配線工事とモデムの準備が完了してい る必要があります。すでに開通日を過ぎていることを確認してください。

#### ④パソコン側の必要な機器は準備できていますか?

本製品の設定には、無線LANまたは有線LANで本製品に接続できるパソコンが必要です。 無線子機については、ドライバのインストールを完了しておいてください。

#### ブロードバンドモデムのタイプについて

本製品は、ルータに無線LAN機能を搭載した無線ルータです。現在、プロバイダから提供 されるブロードバンドモデムの中には、すでにルータ機能が内蔵されている製品がありま す。ルータ機能がすでにある場合、ご使用の環境条件によっては、本製品を「APモード」 に変更する必要があります。ただし、通常は本製品の動作モードを変更する必要はありま せん。

プロバイダより、以下の指示があった場合、またはブロードバンドモデム内蔵のルータ機能を使用したい場合や、本製品をAPモードで使用したほうが、より良い性能を発揮できる場合などは、本製品の設定ユーティリティで「APモード」に変更してください。

◆プロバイダからの指示

・ルータ機能を無効にする

・無線アクセスポイント(無線ハブ)として使用する

・ブリッジ接続で使用する

APモードへの変更方法は、P44「1.動作モードを変更する」をお読みください。

#### 設定に必要なプロバイダ情報を用意する

本製品からインターネットに接続するには、あらかじめご契約済みのインターネット回線 の種別を調べておく必要があります。プロバイダからの提供された資料を確認するなどし て回線種別をご確認ください。また、ご利用のプロバイダにより、ユーザIDとパスワード が必要になります。あらかじめ書類をご用意ください。

※プロバイダにより、認証ID (ユーザー名)、認証パスワード (アクセスキー) などと記述してあります。

#### ● AP モードでご使用の場合

ブロードバンドモデムに搭載されたルータ機能を使用するため、インターネット接続に関 する設定は不要です。無線接続の設定だけをおこなってください。

# **Chapter 2**

導入編

#### 本製品の導入方法について

無線LANおよびインターネットに接続する手順については、本製 品に添付の別紙「セットアップガイド」などに、わかりやすい説明 があります。

「セットアップガイド」の説明書が見つからない場合は、ロジテック ホームページからもダウンロードできます。

## 使い方を選びます

本製品を使用する環境を確認します。設定の手順は、本製品に付属の紙版マニュアル「セッ トアップガイド」に詳しい手順があります。そちらをお読みください。

●ホテルなど外出先のLANポートを利用し、iPhoneなどのWI-Fi (無線LAN)機能を使って インターネットに接続する場合は、P19「2.外出先でiPhoneなどから接続する」へ進み ます。

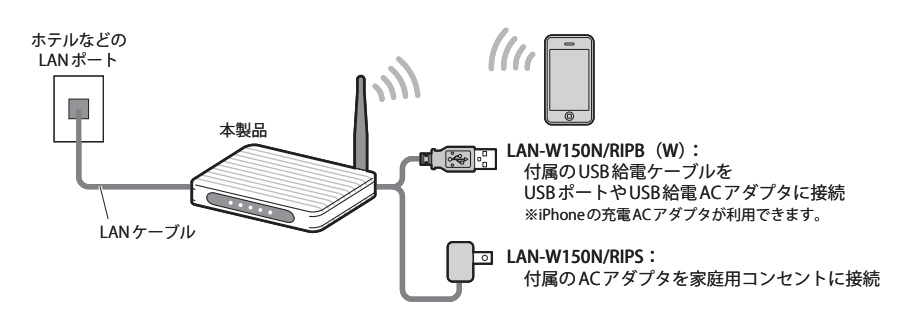

※ iPhone等をご自宅のインターネット環境を使用し、本製品経由でWi-Fi接続したい場合は、P23~P42 の作業を完了し、本製品をインターネットに接続可能な状態にしてから、P19「2.外出先でiPhoneな どからインターネットに接続する」をお読みください。

#### ●自宅のブロードバンドモデムやONUに接続し、パソコンなどからインターネットに接続 する場合は、P23「3.[パソコン編]本製品をつなぐ」へ進みます。

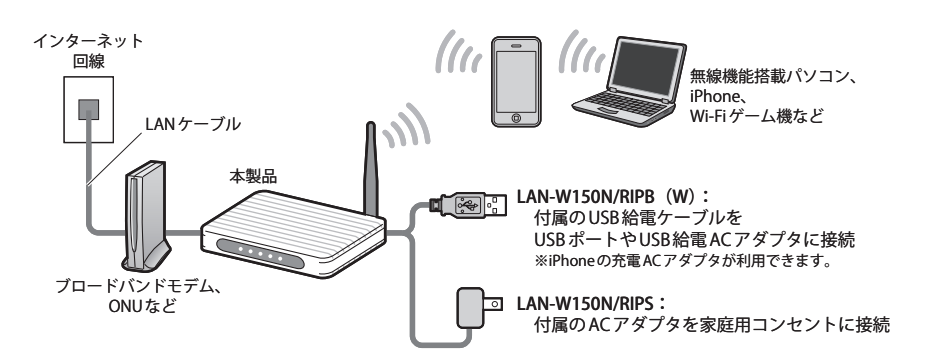

## 外出先でiPhone などから接続する

ホテルなどのLANポートに本製品をつなぎ、iPhone/iPad/iPod touchから本製品にWi-Fi接 続します。ホテルなどのネットワークを通じて、インターネットに接続できます。

#### LANポートに本製品をつなぐ

#### 1 本製品の電源を切った状態で、モード切替スイッチを「AP」側に設定します。

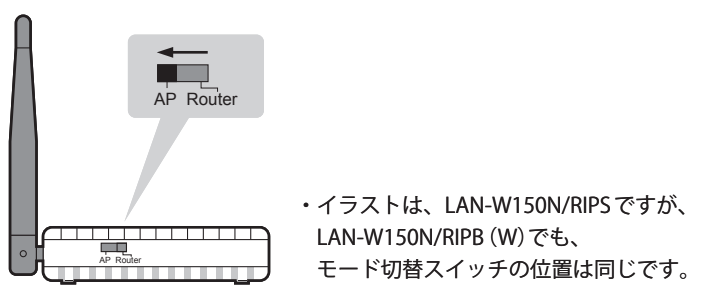

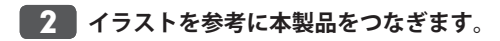

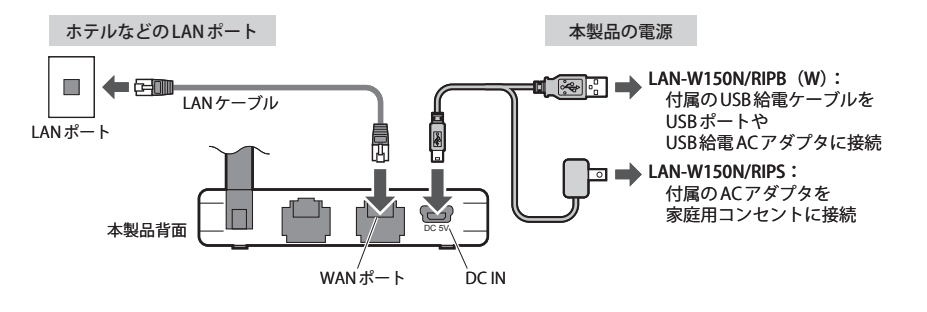

●ホテルなどに用意されたLANポートと、本製品のWANポートをLANケーブルで接続します。

❷本製品のDC/INに電源を接続します。

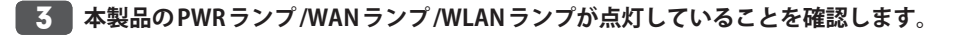

\*ランプが点灯してから本製品が 起動するまで、約30秒かかります。

次の「iPhone/iPad/iPod touchの設定とインターネット接続」 へ進みます。

#### iPhone/iPad/iPod touchの設定とインターネット接続

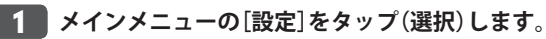

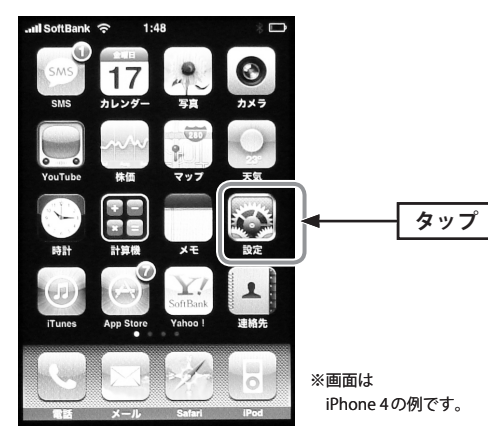

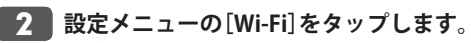

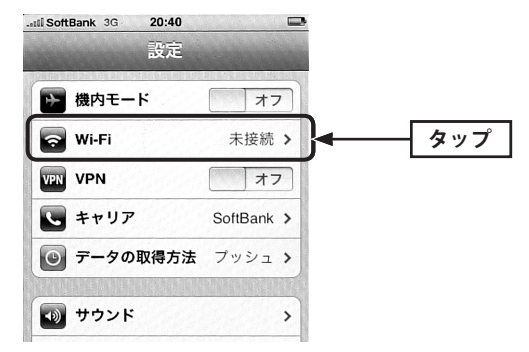

**3** リストに表示された「logitecuser」をタップします。

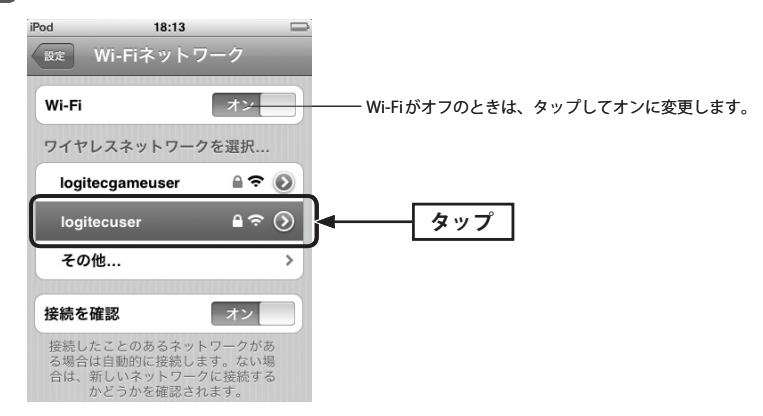

#### ●logitecuser (ロジテックユーザー)とlogitecgameuser (ロジテックゲームユーザー)の 違いについて

本製品と接続すると、logitecuserとlogitecgameuserが検出されます。iPhoneなどで使用する場合は、セキュリティ度が高い「logitecuser」を選択してください。

#### ● logitecuser が複数見つかった場合

近隣に同じSSIDの無線親機があります。電波の強いほうを選んでください。 ※通信が安定しない場合は、SSIDの変更をお勧めします。

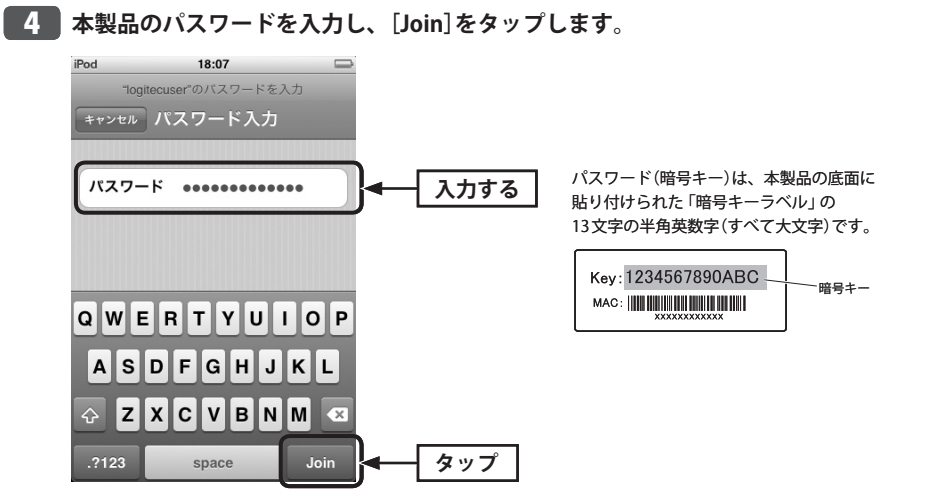

#### 正しく接続できたか確認します。 5

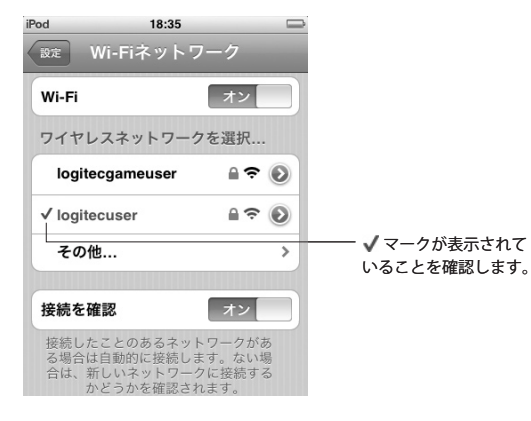

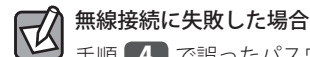

手順 4 で誤ったパスワードを入力した可能性があります。次の手順で接続をやり直して ください。

1. リストに表示された「logitecuser」の右端にある[>]をタップします。 2.「このネットワーク設定を削除」をタップします。 3. 手順 4 からやり直します。

・iPhone/iPad/iPod touchの電源をいったん切り、再び入れてからやり直してください。

・Bluetooth機能がオンの場合、電波干渉によりWi-Fi接続ができないことがあります。 Bluetooth機能をオフにしてからやり直してください。

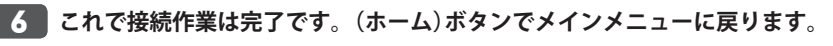

・インターネットの閲覧やiTunesなど、お好みの機能をご使用ください。

# パソコン編本製品をつなぐ

ご自宅などのインターネット回線と本製品を接続し、無線ルータとして使用します。パソ コンから本製品に無線LANまたは有線LANでアクセスし、インターネットに接続します。

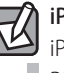

iPhoneなどのWi-Fi端末から自宅のインターネットに接続したい場合

iPhone/iPad/iPod touchなどのWi-Fi端末から自宅のインターネットに接続する場合は、 P23~P42の作業を完了し、本製品がインターネットに接続可能な状態にしてから、P19「2.外 出先でiPhoneなどからインターネットに接続する」をお読みください。

#### セットアップを始める前に

■ 1 ■ インターネットが開通しており、本製品がない状態でもパソコンとモデム (その他 ONU等)をLANケーブルでつないだ状態で、Webの閲覧やメールの送受信ができるこ とをご確認ください。

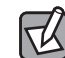

本製品を使わずにインターネットに有線で接続できない場合は、まずプロバイダ業者様へ ご相談ください。本製品は、モデムやONUの代替になるものではありません。

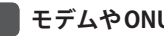

2 モデムやONUからLANケーブルをはずします。

#### **3** モデムやONUの電源を切ります。

・電源スイッチがない場合は、電源コードやACアダプタをいったん外してください。

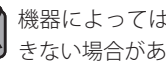

機器によっては、LANケーブルを抜いた状態で電源を切っておかないと、本製品を認識で きない場合があります。

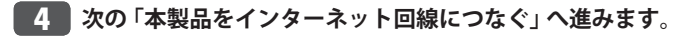

#### 本製品をインターネット回線につなぐ

▲ 本製品の電源を切った状態で、モード切替スイッチを「Router」側に設定します。なお、 本製品の初期値は「Router」です。

| AP Router   |   |
|-------------|---|
|             | • |
| O AP Roader |   |

イラストは、LAN-W150N/RIPSですが、 LAN-W150N/RIPB (W)でも、 モード切替スイッチの位置は同じです。

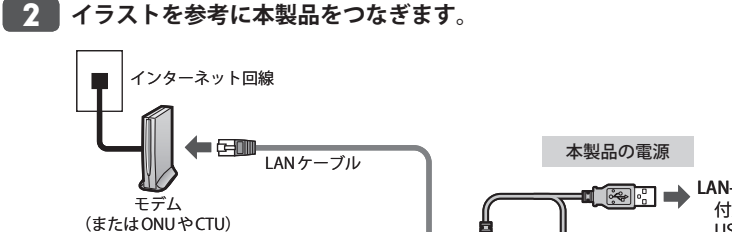

WANポート

#### ► LAN-W150N/RIPB (W): 付属のUSB給電ケーブルを USBポートや USB給電ACアダプタに接続 ► LAN-W150N/RIPS: 付属のACアダプタを

家庭用コンセントに接続

● モデム(またはONUやCTU)と、本製品のWANポートをLANケーブルでつなぎます。

DC IN

2 本製品のDC/INに電源を接続します。

3 本製品のPWRランプ/WANランプ/WLANランプが点灯していることを確認します。

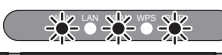

本製品背面

※ランプが点灯してから本製品が 起動するまで、約30秒かかります。

# 4. パソコン#

## パソコン編 無線子機または有線LANから接続する

本製品に無線LANまたは有線LANで接続する方法を説明します。「無線子機の接続方法」を お読みになり、接続方法を確認して該当ページへ進んでください。

#### 接続タイプを選択する

#### パソコンに内蔵の無線LAN 機能を使う

→P26「パソコンに内蔵の無線LAN機能を使う」へ進みます。

#### ロジテック製のWPS 搭載無線子機を使う

→P34「ロジテック製のWPS 搭載無線子機を使う」へ進みます。

#### 他社製の無線子機を使う

→P38「他社製の無線子機を使う」へ進みます。 ※弊社製品でもWPS非搭載モデルについては、こちらをお選びください。

#### パソコンと有線LANでつなぐ

→P38「本製品を有線LANで使う」へ進みます。

P25「4.[パソコン編] 無線子機または有線 LAN から接続する」 へ進みます。

#### パソコンに内蔵の無線 LAN 機能を使う

ここではWindowsとMacに分けて説明します。Mac版の説明はP31にあります。

### Windowsの場合(Macの場合はP31へ)

※過去の接続状況によって表示される画面が異なることがあります。画面の説明を確認しながら接続してください。

本製品の底面にある「暗号キーラベル」の13文字の半角英数字(すべて大文字)をメモ しておきます。

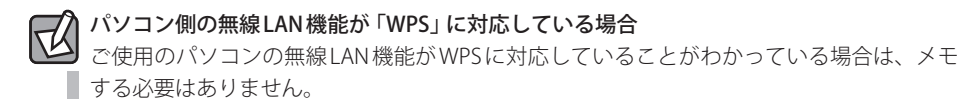

🚪 パソコンに無線LAN機能のオン/オフスイッチがある場合は 「オン」 にしておきます。

3 以下の方法でワイヤレスネットワークの接続画面を表示します。

#### ◆Windows 7/Vistaの場合

Windows画面右下のタスクトレイにある「ネットワーク」アイコンを右クリックし、「ネットワークと共有センター」を選択します。画面の「ネットワークに接続」をクリックします。

#### ◆Windows XPの場合

Windows画面右下のタスクトレイにある[ワイヤレス ネットワークの接続]アイコンを右ク リックし、[利用できるワイヤレス ネットワークの表示]を選択します。 【4】リストの「logitecuser」を選択し、 接続 をクリックします。

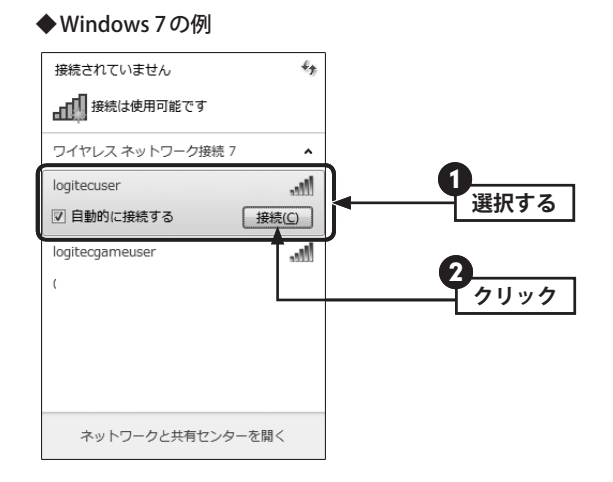

#### ◆Windows Vistaの例

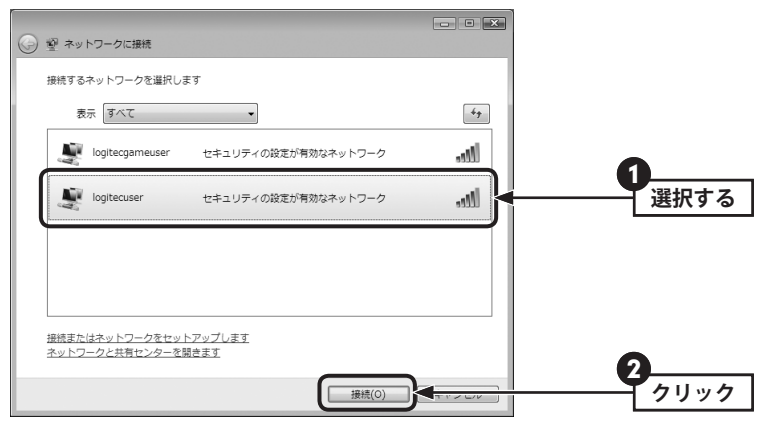

- ・電波の届く範囲に複数の無線APがあった場合、すべてが一覧に表示されます。本製品の SSID「logitecuser」を選択し、接続してください。
- ・「logitecgameuser」は、Wi-Fiゲーム機接続用のSSIDです。選択しないでください。

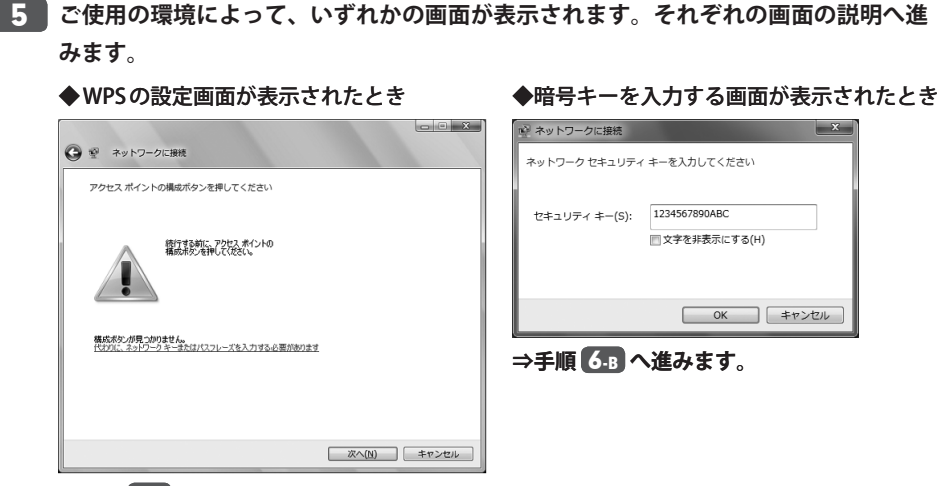

⇒手順 6-A へ進みます。

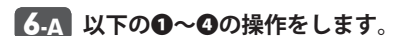

● この画面が表示された状態で、本製品底面にある「Reset/WPSボタン」をWPSランプが 点滅するまで(約2秒)押します。点滅が始まったら離します。

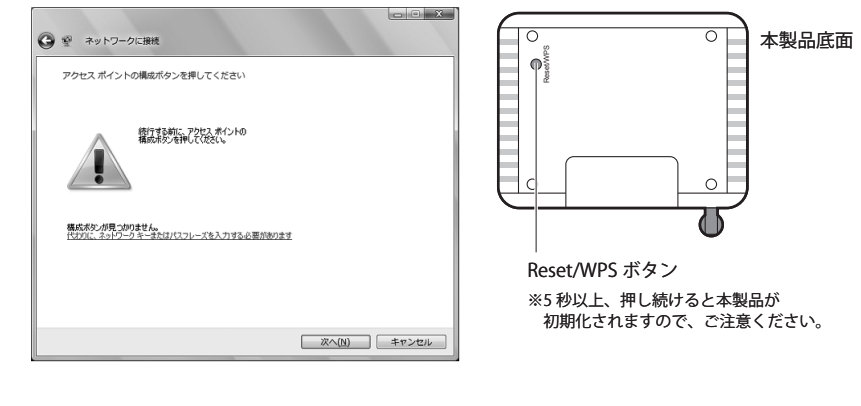

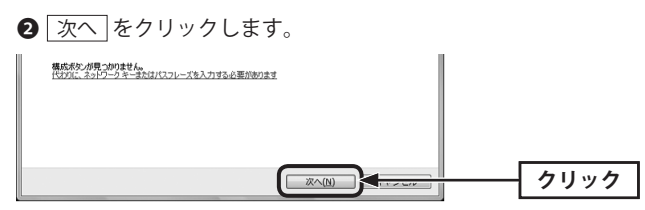

#### I 閉じる をクリックします。

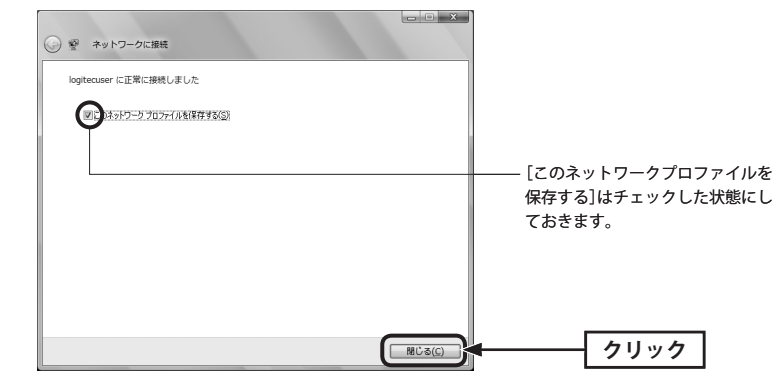

④ 手順 7 へ進みます。

6-B 以下の①~②の操作をします。

● メモしておいた暗号キー(英数字:すべて大文字)を入力し、OK または 接続 をクリックします。

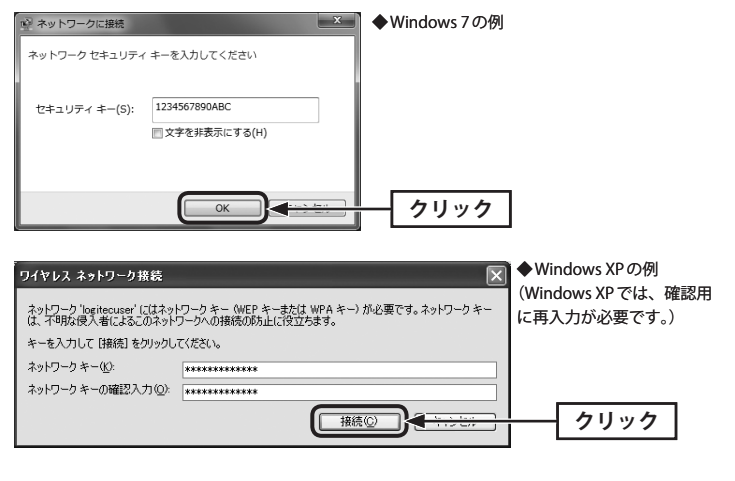

2 手順 7 へ進みます。

R

#### 7 再度、タスクトレイのワイヤレスアイコンをクリックし、接続状態になっていること を確認します。

#### OSのネットワーク接続の画面が表示されなかった場合

ご使用のパソコン本体のマニュアルに記載された無線LAN機能の設定方法をお読みになり、 下記の設定値を参考に内蔵無線LANの設定をしてください。

| SSID     | logitecuser % 1                                 |  |
|----------|-------------------------------------------------|--|
| 暗号化方式    | WPA-PSK (TKIP)またはWPA2-PSK (AES)※2               |  |
| キーフォーマット | パスフレーズ                                          |  |
| +-       | 無線ルータ底面に貼り付けられた「暗号キーラベル」の13文字の半角英数字<br>(すべて大文字) |  |
|          |                                                 |  |

- ※1:接続画面には「logitecgameuser」も表示されますが、Wi-Fiゲーム機接続用です。
   選択しないでください。
- ※2:Logitec製無線ルータは、どちらの設定でも接続できるように設定されています。

8 P39「5.[パソコン編]インターネットに接続する」 へ進みます。

#### Macの場合(Windowsの場合はP26へ)

AirMacで本製品に接続する方法を説明します。

#### 1 本製品底面にある「暗号キーラベル」の13文字の半角英数字(すべて大文字)をメモし ておきます。

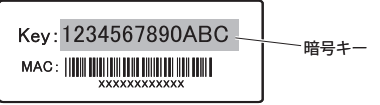

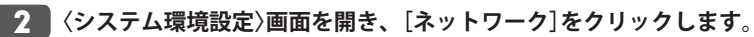

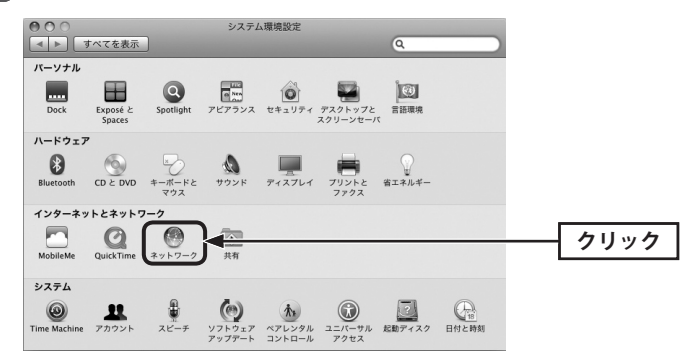

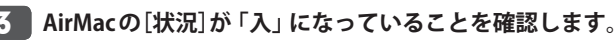

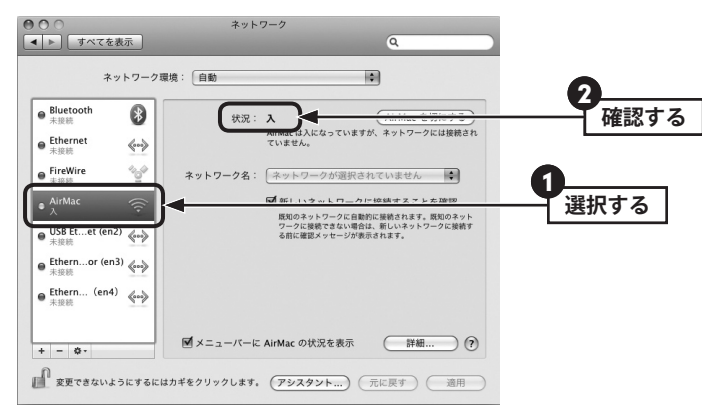

4 [ネットワーク名]のリストを開き、リストの中から「logitecuser」を選択します。

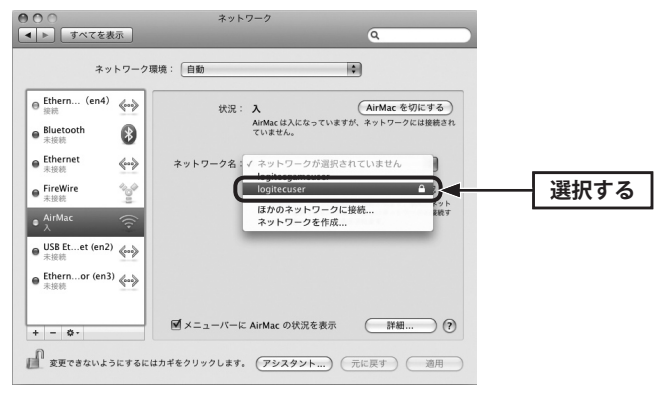

#### ● logitecuser (ロジテックユーザー)と logitecgameuser (ロジテックゲームユーザー)の 違いについて

本製品と接続すると、logitecuserとlogitecgameuserが検出されます。iPhoneなどで使用する場合は、セキュリティ度が高い「logitecuser」を選択してください。

#### ● logitecuser が複数見つかった場合

近隣に同じSSIDの無線親機があります。電波の強いほうを選んでください。 ※通信が安定しない場合は、SSIDの変更をお勧めします。

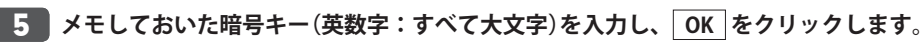

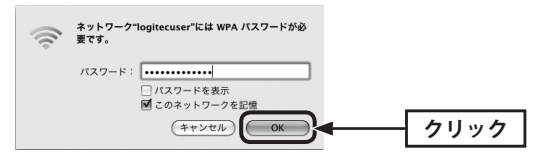

6 AirMacの[状況]が「接続」になっていることを確認します。 適用 をクリックし、画 面を閉じます。

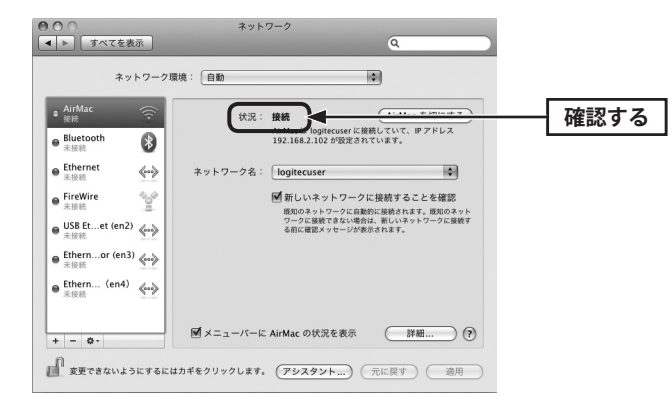

#### 7 P39「5.[パソコン編]インターネットに接続する」へ進みます。

 $\mathbb{R}$ 

#### ロジテック製のWPS 搭載無線子機を使う

#### **Windowsの場合**(Macの場合はP36へ)

※過去の接続状況によって表示される画面が異なることがあります。画面の説明を確認しながら接続してください。

#### 無線子機のマニュアルをご用意ください

ここでは、無線子機を本製品に無線LANで接続できるようにするための作業の流れを説明 しています。詳細な設定方法については、無線子機に付属のマニュアルでご確認ください。

## ご使用になる無線子機のドライバおよびユーティリティのインストールを完了しておきます。

- それぞれの製品に添付の紙版マニュアル「かんたんセットアップガイド」などをお読みく ださい。
- ・はじめて接続する場合は、なるべく無線子機と無線親機を近づけて作業をしてください。 1~3m ぐらいが目安です。

#### 2 タスクトレイにある「Logitec クライアントユーティリティ」のアイコンをクリックし ます。

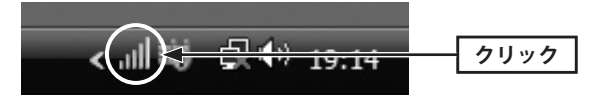

・〈Logitec クライアントユーティリティ〉画面が表示されます。

## 3 本製品底面にある「Reset/WPSボタン」をWPSランプが点滅するまで(約2秒)押します。点滅が始まったら離します。

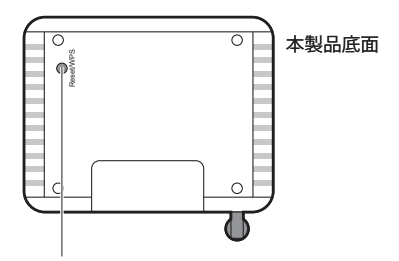

Reset/WPS ボタン ※5 秒以上、押し続けると本製品が 初期化されますので、ご注意ください。

## 4 無線子機側のWPS機能を実行します。詳細な手順は無線子機側の「かんたんセットアップガイド」などをお読みください。

Logitecクライアントユーティリティ」のツールバーにある[WPS]をクリックします。
 〈WPS〉画面の WPS (またはPBC)をクリックします。

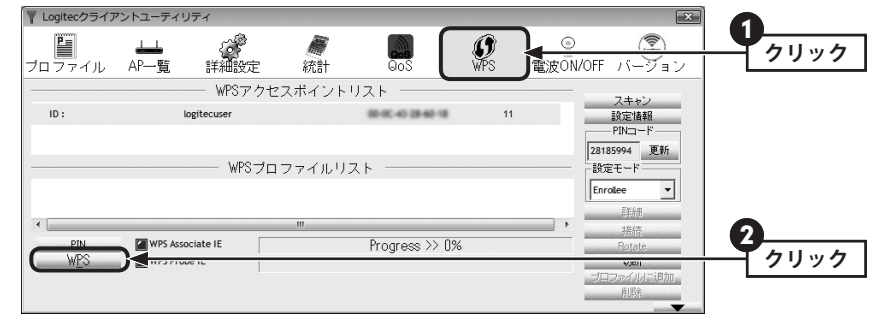

※画面はLAN-W150N/U2Mの例です。

#### ③ 正常に接続できると、ステータスに「Progress >> 100%」と表示されます。

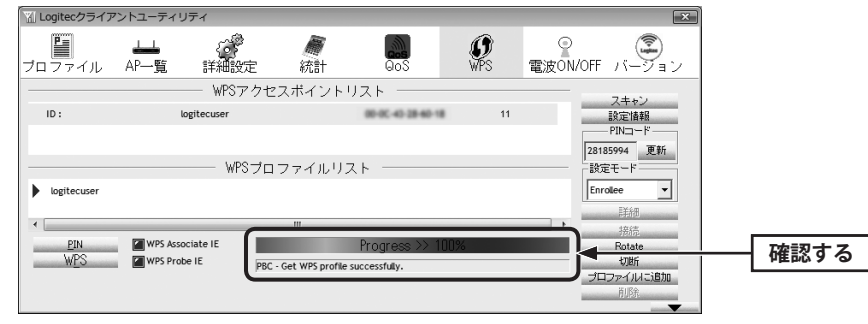

※画面はLAN-W150N/U2Mの例です。

- ④ をクリックして画面を閉じます。
- 5 P39「5.[パソコン編]インターネットに接続する」へ進みます。

#### **Macの場合**(Windowsの場合はP34へ)

無線子機のマニュアルをご用意ください

ここでは、無線子機を本製品に無線LANで接続できるようにするための作業の流れを説明 しています。詳細な設定方法については、無線子機に付属のマニュアルでご確認ください。

#### 本製品に接続する無線子機が使用できる状態にしておきます。

- それぞれの製品に添付の紙版マニュアル「かんたんセットアップガイド」などをお読みください。
- ・はじめて接続する場合は、なるべく無線子機と無線親機を近づけて作業をしてください。 1~3m ぐらいが目安です。

Dockにある無線LANのユーティリティを起動し、メイン画面を表示します。

- ・見あたらない場合は、アプリケーションフォルダから起動します。
- 3 本製品底面にある「Reset/WPSボタン」をWPSランプが点滅するまで(約2秒)押します。点滅が始まったら離します。

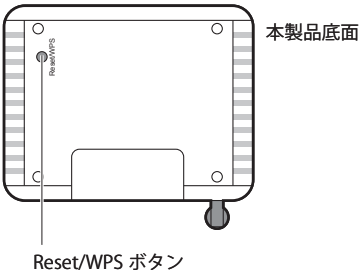

Resel/WPS 小ダノ ※5 秒以上、押し続けると本製品が 初期化されますので、ご注意ください。

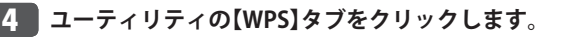

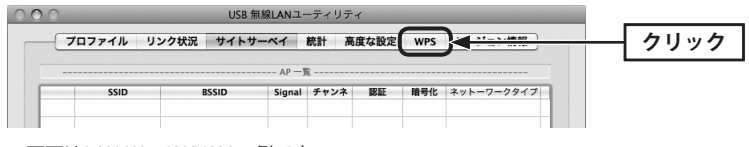

※画面はLAN-W150N/U2Mの例です。

| 5 | WPS | または | PBC | をクリ | ック | します。 |
|---|-----|-----|-----|-----|----|------|
|---|-----|-----|-----|-----|----|------|

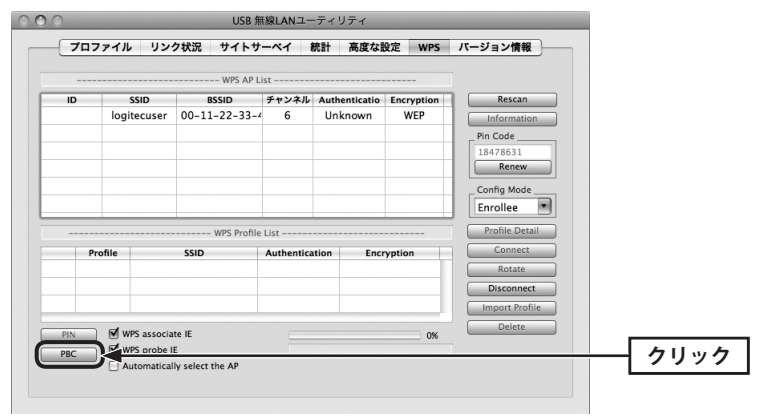

※画面はLAN-W150N/U2Mの例です。

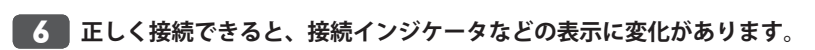

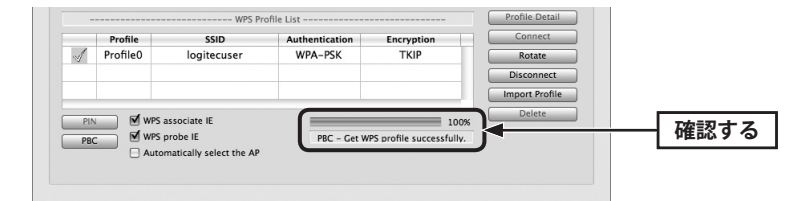

※画面はLAN-W150N/U2Mの例です。

・確認できれば画面を閉じます。

7 P39「5.[パソコン編]インターネットに接続する」 へ進みます。

#### 他社製の無線子機を使う

無線子機に付属の説明書をお読みになり、接続可能なアクセスポイントの中から、本製品のSSID「logitecuser」に接続してください。

本製品と無線子機の接続が完了すれば、P39「5.[パソコン編]インターネットに接続する」 へ進みます。

| SSID     | logitecuser % 1                        |
|----------|----------------------------------------|
| 暗号化方式    | WPA-PSK (TKIP) または WPA2-PSK (AES) ※ 2  |
| キーフォーマット | パスフレーズ                                 |
| +-       | 無線ルータ底面にある「暗号キーラベル」の13文字の半角英数字(すべて大文字) |

※1 接続画面には「logitecgameuser」も表示されますが、Wi-Fiゲーム機接続用です。選択しないでください。

※2 Logitec製無線ルータは、どちらの設定でも接続できるように設定されています。

#### 本製品を有線LANで使う

- あらかじめパソコンに内蔵(または取り付け)された有線LANアダプタが正常に動作していることを確認しておきます。
- 2 本製品の背面にあるLANポートと、パソコンのLANポートをLANケーブルでつなぎ ます。

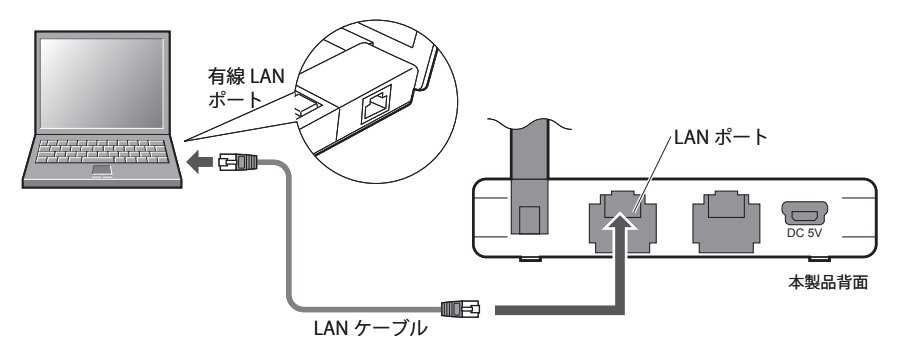

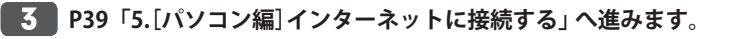

## パソコン編 インターネットに接続する

本製品と無線子機または有線クライアントの接続が完了したら、インターネットに接続す るための設定をします。

- 1 Internet Explorer などのWeb ブラウザを起動します。
- 2 Web ブラウザの[アドレス]欄に、キーボードから「http://192.168.2.1」と入力し、キー ボードの[Enter] キーを押します。

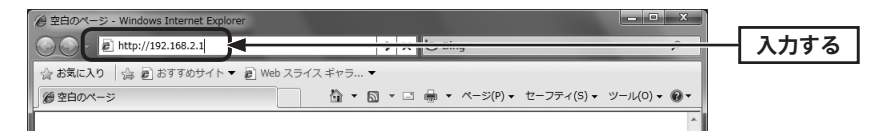

認証画面が表示されます。

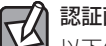

認証画面が表示されない場合

以下の順序で確認してみてください。

①本製品の電源が入っていることを確認してください。

②いったんパソコンを終了し、本製品の電源を入れて3分以上たってからパソコンの電源 を入れてください。

パソコンよりも本製品が先に起動していないと、IPアドレスが正しく取得できないため接続できないことがあります。

#### 3 本製品のユーザー名とパスワードを入力し、OK をクリックします。

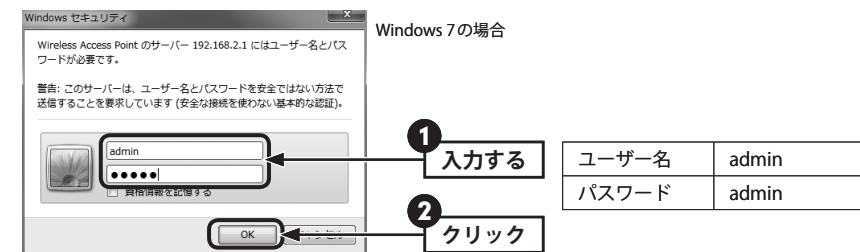

初期値は表のとおりです。半角英数字の小文字で入力します。
 ・本製品の設定ユーティリティが表示されます。

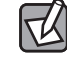

不特定多数の人が利用するような環境では、第三者に設定を変更されないように、パスワードの変更をお勧めします(→P73「パスワード設定 画面」)。

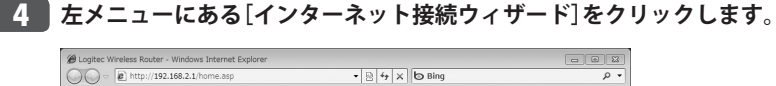

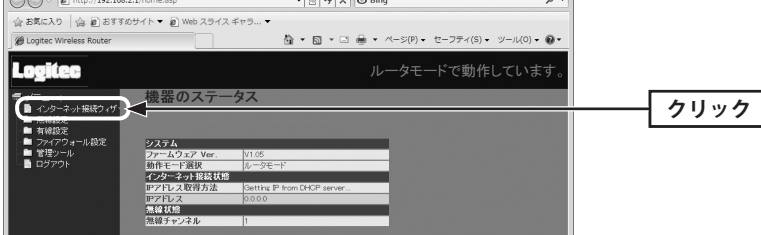

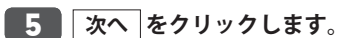

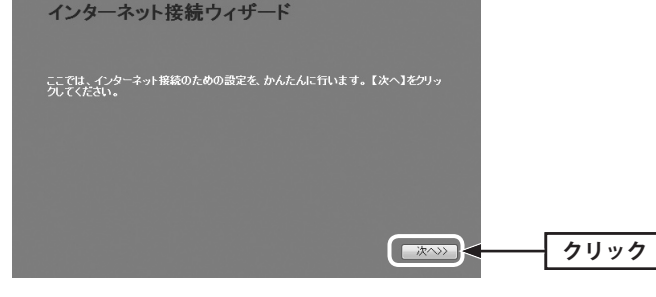

#### ご契約しているインターネットサービスの回線種別を選択します。 6

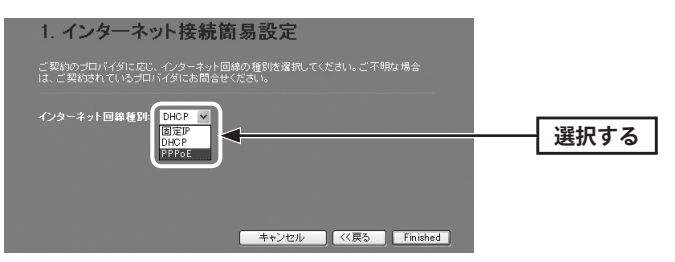

| DHCP  | Yahoo!BB、ケーブルTV、フレッツ光プレミアムなど、DHCP機能を<br>使用するプロバイダやサービスの場合に選択します。 | 手順8へ   |
|-------|------------------------------------------------------------------|--------|
| PPPoE | NTTフレッツ、ひかりoneなど、PPPoE接続を使用するプロバイダ<br>やサービスの場合に選択します。            | 手順7へ   |
| 固定IP  | プロバイダなどからオプションで、「固定IPサービス」を受けられる<br>場合に選択します。                    | 手順 7 へ |

#### 7 必要な情報を入力します。

#### ■ PPPoEを選択した場合

ご契約のプロバイダより提供されたユーザー名(ユーザIDなど)とパスワードを入力します。

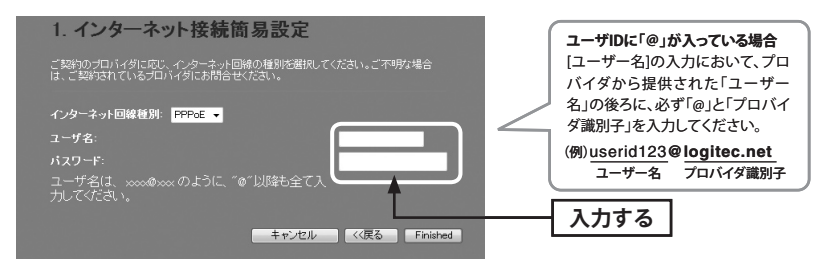

#### ■固定IPを選択した場合

プロバイダから提供された、IPアドレス、サブネットマスク等の情報を入力します。

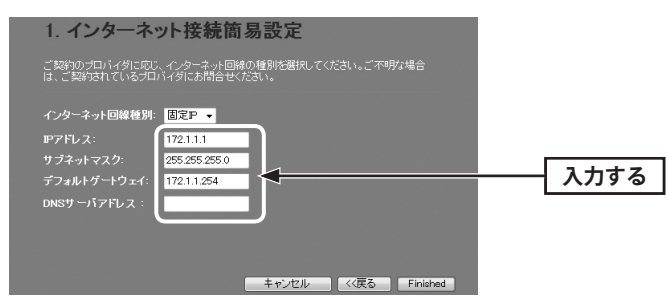

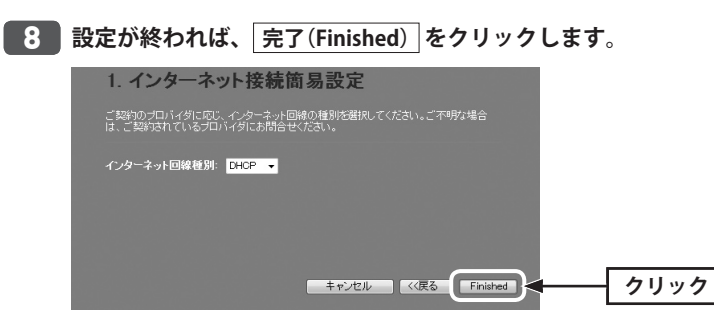

・システム設定の変更に成功したことを知らせるメッセージが表示されます。 ・起動が完了するまで、お待ちください。

・インターネットウィザードの最初の画面に戻ります。

LAN-W150N/RIP series

9 お好みのホームページを開きます。

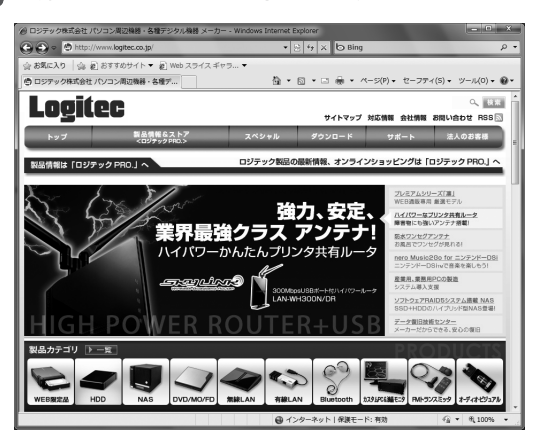

10 ページが表示されたら作業は完了です。

# **Chapter 3**

. .

. . .

# 詳細設定 編

....

### 動作モードを変更する

ルータ機能がすでにある環境で、本製品を「APモード」に変更したい場合は、本製品の側 面にある「モード切替スイッチ」でAPモードに切り替えます。初期値は「ルータモード」に 設定されています。

※イラストは、LAN-W150N/RIPSですが、LAN-W150N/RIPB (W) でも、モード切替スイッチの位置は同 じです。

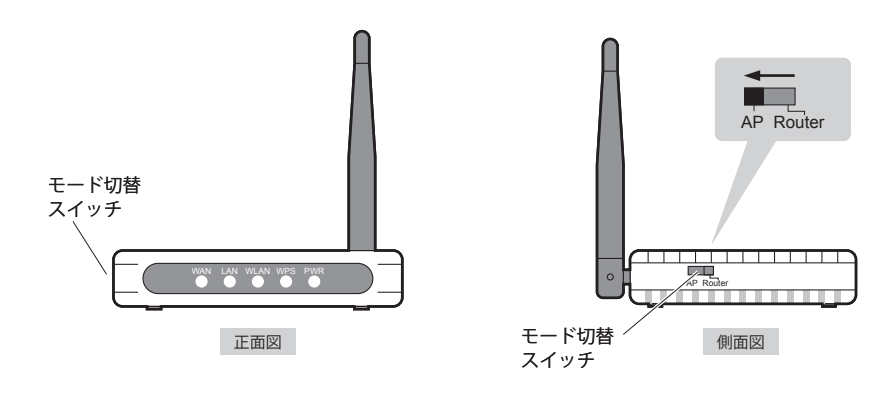

## 設定ユーティリティ画面について

本製品の各種機能を設定するには、パソコンからWebブラウザを使って、本製品の設定ユー ティリティに接続する必要があります。ここでは、簡単に本製品の設定ユーティリティに 接続する方法を説明します。

#### 設定ユーティリティ画面を表示する

- 🚺 Internet Explorer などのWeb ブラウザを起動します。
- 2 Web ブラウザの[アドレス]欄に、キーボードから「http://192.168.2.1」と入力し、キー ボードの[Enter]キーを押します。

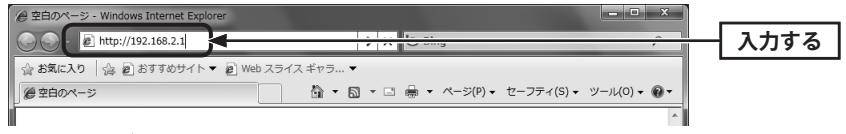

・認証画面が表示されます。

#### 認証画面が表示されない場合

パソコンよりも本製品が先に起動していないと、IPアドレスが正しく取得できないため接続できないことがあります。認証画面が表示されない場合は、本製品の電源を入れて、約3分程度待ってから、パソコンの電源を入れてください。

#### 3 本製品のユーザー名とパスワードを入力し、OK をクリックします。

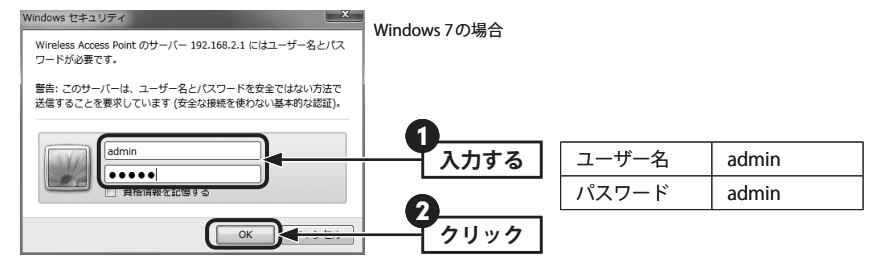

- ・初期値は表のとおりです。半角英数字の小文字で入力します。
- ・本製品の設定ユーティリティが表示されます。

・このあとは、必要に応じて該当の項目をお読みください。

設定ユーティリティ画面の内容

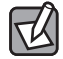

不特定多数の人が利用するような環境では、第三者に設定を変更されないように、パスワードの変更をお勧めします(→ P73「パスワード設定 画面」)。

## インターネット接続ウィザード

インターネットに接続するための必要な設定をおこなう画面です。インターネット接続ウィ ザードの使い方は、P39「5.[パソコン編]インターネットに接続する」をお読みください。

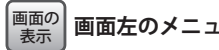

画面左のメニューリストから[インターネット接続ウィザード]を選択します。

| Logitec                                        | 機器のステータ       | 77                          | ルータモードで動作しています。 |
|------------------------------------------------|---------------|-----------------------------|-----------------|
|                                                |               |                             | _               |
| シー シークション・ション・ション・ション・ション・ション・ション・ション・ション・ション・ | システム          |                             |                 |
| ■ 管理ツール                                        | ファームウェア Ver.  | V1.05                       |                 |
| 一当 ログアウト                                       | 動作モード選択       | ルータモード                      |                 |
|                                                | インターネット接続状態   |                             |                 |
|                                                | ₽₽ドレス取得方法     | Getting IP from DHCP server |                 |
|                                                | <b>IPアドレス</b> | 0.0.0.0                     |                 |
|                                                | 無線状態          |                             |                 |
|                                                | 無線チャンネル       | 1                           |                 |
|                                                |               |                             |                 |

| メニュー項目             | 内容                                                                                                    |
|--------------------|----------------------------------------------------------------------------------------------------|
| インターネット<br>接続ウィザード | インターネット回線種別を選択するだけで、簡単にインターネットへの接続設<br>定を完了できるウィザードです。(→P47)                                                       |
| 無線設定               | 無線LANに関する、さまざまな設定をするメニューです。基本設定(→P48)、<br>上級者向け設定(→P50)、セキュリティ設定(→P54)、無線アクセスコントロー<br>ル(→P51)、WPS設定(→P53)があります。    |
| 有線設定               | 有線LAN、WANの設定をします。LAN 側設定 (→P60)、WAN 側設定 (→P61)<br>があります。                                                           |
| ファイアウォール<br>設定     | クライアントのMACアドレスを使ってアクセスをコントロールする「MACア<br>ドレスフィルタ」の設定ができます。(→P64)                                                    |
| 管理ツール              | 本製品を管理するためのメニューです。機器のステータス (→P66)、統計 (→<br>P68)、ログ (→P69)、ファームウェア更新 (→P70)、設定保存/読込 (→P71)、<br>パスワード設定 (→P73)があります。 |
| ログアウト              | 現在のログインユーザからログアウトします。(→P74)                                                                                        |

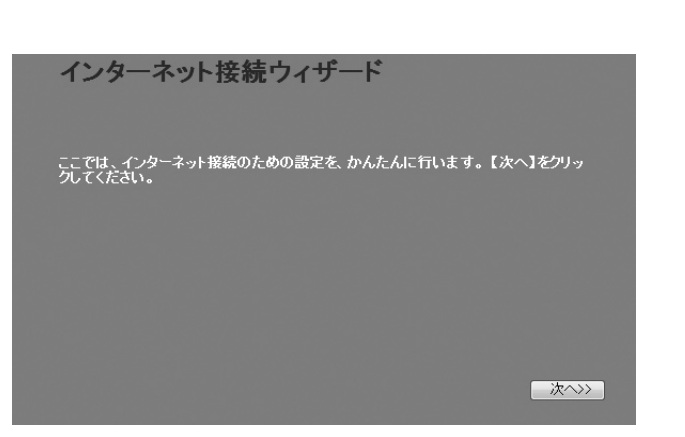

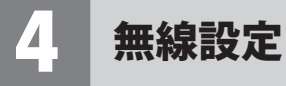

#### 本製品の無線LAN機能を設定します。

#### 基本設定

#### <sup>画面の</sup> 表示 画面左のメニューリストから[無線設定]→[基本設定]を選択します。

| 基本設定              |                   |
|-------------------|-------------------|
|                   |                   |
| ■ 無線を無効にす         | する                |
| マルチSSID           |                   |
| SSID:             | logitecuser       |
| チャンネル幅:           | 20MHz 👻           |
| チャンネル:            | Auto 👻            |
| ブロードキャスト<br>SSID: | 有効 🗸              |
| 関連クライアント:         | 通信中のクライアントPCを表示する |
| 適用 キャンセル          | 2                 |

#### 設定を変更した場合

R

設定を変更した場合は、必ず 適用 をクリックして設定を保存してください。引き続き他 の項目の設定を続ける場合は 戻る を、変更した内容をすぐに有効にする場合は 更新 をクリックし、画面のメッセージに従ってください。

#### ●設定の内容

| 無線を無効にする | 無線LANの設定をすべて無効にする場合にチェックします。チェックすると、<br>無線LAN機能を使用できなくなります。<br>(初期値:オフ=無線LANが有効)                                                   |
|----------|----------------------------------------------------------------------------------------------------|
| マルチSSID  | 本製品は、2つのSSIDを同時に使用することができます。SSIDごとにセキュリ<br>ティレベルを変更することもできます。「logitecgameuser」が初期値として登<br>録されています。設定方法は、P49「マルチSSIDを設定する」をお読みください。 |
| SSID     | 無線LANで使用する SSID を入力します。初期値は「logitecuser」が登録されて<br>います。                                                                             |
| チャンネル幅   | 11n 規格でのチャンネル幅を設定します。11n 対応の無線クライアントと接続<br>する場合、「40MHz」に設定することで伝送速度を速くすることができます。<br>ただし、他の無線LANとの干渉などによっては、伝送速度が変わらない場合も<br>あります。  |

| チャンネル            | 使用するチャンネルを選択します。Autoまたは1~13chの中から選択します。<br>チャンネルの異なる複数の無線機器を使用する場合は5チャンネル以上離して<br>ください。Autoを選択すると、自動でチャンネルが設定されます。<br>(例)1ch/6ch/11ch                                 |
|------------------|----------------------------------------------------------------------------------------------------|
| ブロードキャスト<br>SSID | 「有効」の場合は、無線子機側の設定ユーティリティなどから本製品に設定したSSIDを確認することができます。「無効」にした場合は、無線子機側の設定<br>ユーティリティなどで、本製品のSSIDを表示できなくなります。<br>不正アクセスを防ぐためや、SSIDを第三者に見せたくない場合などに「無効」<br>にします。(初期値:有効) |
| 関連クライアント         | 通信中のクライアントPCを表示する」をクリックすると、無線クライアント(無線子機)のリストが別ウィンドウで表示されます。                                                                                                    |

### 〈通信中の無線クライアント一覧〉画面について

[更新]をクリックするとリストを最新の状態に更新します。[閉じる]をクリックすると、(通信中の無線クライアントー覧)画面を閉じます。

#### マルチSSIDを設定する

|     | 1  |            |             | 17550 be (e) 1 |
|-----|----|------------|-------------|----------------|
| No. | 自勿 | SSID       | 7U~F+*XFSSD | 連信甲のクライアント     |
|     |    | logitecgam | 有効 ▼        | 表示             |

● マルチSSID をクリックします。

- 2「有効」をチェックします。
- **③** SSID に 2 つめの SSID を入力します。初期値では「logitecgameuser」が登録されています。
- ④ ブロードキャストSSID (上記の一覧表参照)を設定します。
- ⑤ 適用 をクリックします。このあとの操作はP48「設定を変更した場合」をお読みください。

#### 通信中のクライアント

R

<u>表示</u>をクリックすると、ここで設定したSSIDで接続している無線クライアント(無線子機)をリストで表示します。

#### 無線LANの上級者向け設定

無線LANの高度なオプション機能を設定できます。これらの設定には無線LANに関する十分な知識が必要です。

#### 画面の 表示

TU

画面左のメニューリストから[無線設定]→[上級者向け設定]を選択します。

| フラグメントしきい値: | <mark>2346 (</mark> 256–2346)      |
|-------------|------------------------------------|
| RTSしきい値:    | <mark>2347 (</mark> 0-2347)        |
| ビーコン間隔:     | 100 (20-1024 ms)                   |
| ブリアンブルタイブ:  | 🔍 Long Preamble 🛛 🔍 Short Preamble |
| 送信パワー:      | ◙ 100% ◎ 70% ◎ 50% ◎ 35% ◎ 15%     |

#### 設定を変更した場合

設定を変更した場合は、必ず 適用 をクリックして設定を保存してください。引き続き他 の項目の設定を続ける場合は 戻る を、変更した内容をすぐに有効にする場合は 更新 をクリックし、画面のメッセージに従ってください。

●詳細設定 各項目の数値に指定可能な範囲がある場合は、数値の右側にカッコで表示しています。

| フラグメントしきい値 | フラグメントしきい値を設定します。パケットが設定サイズを超えた場<br>合に分割して送信します。(初期値:2346)                                                                                                    |
|------------|----------------------------------------------------------------------------------------------------|
| RTS しきい値   | 本製品がRTS (送信要求) 信号を送信するパケットサイズを設定します。<br>(初期値:2347)                                                                                                    |
| ビーコン間隔     | 本製品が送信するビーコンフレームの送信間隔を設定します。(初期値:<br>100)                                                                                                    |
| プリアンブルタイプ  | 無線通信の同期をとるプリアンブル信号の種類(長さ)を選択します。<br>Short Preambleのほうが伝送速度を速くすることができます。ただし、<br>古いタイプの無線クライアントを使用する場合などは、互換性を確保す<br>るために「Long Preamble」を選択します。(初期値:Long Preamble) |
| 送信パワー      | 電波の出力強度を調整できます。電波が遠くまで飛びすぎる場合に、環<br>境にあわせて強度を設定します。(初期値:100%)                                                                                                    |

#### アクセスコントロール

画面の

表示

登録したMACアドレスを持つ無線子機とだけ無線LANで通信できるようにしたり、通信 を拒否したりできます。第三者の無線子機からの不正アクセスを防止するのに役立ちます。 有線クライアントも含めて制限したい場合は、P64「MACアドレスフィルタ画面」をお読み ください。

#### 左のメニューリストから[無線設定]→[アクセスコントロール]を選択します。

| 無線アクセスコントロー              | ール         |    |  |
|--------------------------|------------|----|--|
| 無線アクセスコントロール機能: 無効       | •          |    |  |
| MAGアドレス: メモ:<br>適用 キャンセル |            |    |  |
| 無線アクセスコントロールリスト:         | <b>√</b> ∓ | 選択 |  |
| 選択したもの潜削除全て削除            | キャンセル      | 西八 |  |

### 設定を変更した場合

設定を変更した場合は、必ず 適用 をクリックして設定を保存してください。引き続き他 の項目の設定を続ける場合は 戻る を、変更した内容をすぐに有効にする場合は 更新 をクリックし、画面のメッセージに従ってください。

#### ●入力・設定画面の内容

| 無線アクセス<br>コントロール機能 | <ul> <li>「無効」・・・アクセスコントロール機能を使用しません。</li> <li>(許可」・・・[無線アクセスコントロールリスト]に登録したMACアドレスを挑っつ無線子機だけが無線LANで接続できます。</li> </ul> |  |
|--------------------|----------------------------------------------------------------------------------------------------|--|
|                    | 「拒否」・・・[無線アクセスコントロールリスト]に登録したMACアドレスを持つ無線子機との無線LAN接続を拒否します。                                                           |  |
| MACアドレス            | 本製品への無線LAN接続を許可または拒否する無線子機のMACアドレスを入<br>力します。                                                                         |  |
| メモ                 | 自由にコメントを入力できます。登録した無線子機を区別するのに便利です。                                                                                   |  |

#### ●無線アクセスコントロールリスト

登録内容をリストで表示します。

| MACアドレス | 本製品への無線LAN接続を許可または拒否する無線子機のMACアドレスです。 |
|---------|---------------------------------------|
| メモ      | 入力したコメントを表示できます。                      |
| 選択      | 登録内容を消去する場合にチェックします。                  |

#### ●各ボタンの機能

| 選択したものを<br>削除 | [選択]をチェックした無線子機をリストから消去します。このボタンをクリッ<br>クすると確認の画面が表示されますので、OK」をクリックしたあと、更新<br>をクリックします。 |
|---------------|-----------------------------------------------------------------------------------------|
| 全て削除          | リストの無線子機の設定をすべて消去します。このボタンをクリックすると確認の画面が表示されますので、OK をクリックしたあと、更新 をクリックします。              |
| キャンセル         | [選択]のチェックをすべてクリアします。                                                                    |

#### 無線子機の登録方法

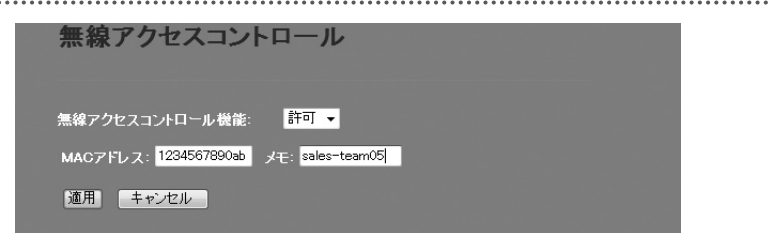

- [無線アクセスコントロール機能]で[許可]または[拒否]を選択します。
- 無線子機のMACアドレスを入力します。「:」で区切る必要はありません。
   例 1234567890gh
- ③ 無線子機を区別するための名称など、コメントを自由に入力することができます。
- ④ 適用 をクリックします。このあとの操作はP51「設定を変更した場合」をお読みください。
- 5 登録する無線子機が複数ある場合は、●~●を繰り返します。

#### WPS機能の設定

WPS (Wi-Fi Protected Setup)機能の設定をします。

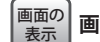

#### 画面左のメニューリストから[無線設定]→[WPS設定]を選択します。

| WPS設定       |          |                  |
|-------------|----------|------------------|
| ■ WPSを無効にする |          |                  |
| WPSステータス:   | ○ 設定     | 済み ● 未設定<br>字に戻す |
| ₽ӏŊ⊐∽₣      | 165923   | 77               |
| ボタンで設定:     | 実行       |                  |
| 適用 キャンセル    |          |                  |
| 現在の設定:      |          |                  |
| 認証方式        | 暗号方式     | +-               |
| WPA2 PSK    | TKIP+AES | 2869458A5BE30    |
|             |          |                  |
| クライアントのPNコー | で設定:     | 実行               |
|             |          |                  |

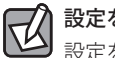

#### 設定を変更した場合

設定を変更した場合は、必ず 適用 をクリックして設定を保存してください。引き続き他 の項目の設定を続ける場合は 戻る を、変更した内容をすぐに有効にする場合は 更新 をクリックし、画面のメッセージに従ってください。

#### ●WPS 設定

| WPSを無効にする             | WPS機能を無効にする場合にチェックします。(初期値:オフ)                                 |  |
|-----------------------|----------------------------------------------------------------|--|
| WPSステータス              | NPSステータス 現在のWPS 設定の状態を表示します。                                   |  |
| 未設定に戻す                | WPS設定を初期値に戻します。                                                |  |
| PINコード                | 本製品のPINコードを表示します。                                              |  |
| ボタンで設定                | [実行]をクリックすることで、WPS機能を実行できます。本製品の本体に装備された「WPS設定ボタン」を押すのと同じことです。 |  |
| 現在の設定                 | 現在のセキュリティ設定の状態を表示します。                                          |  |
| クライアントの<br>PIN コードで設定 | 本製品側で無線子機のPINコードにあわせる場合に、ここに無線子機側のPIN<br>コードを入力し、「実行」をクリックします。 |  |

## セキュリティを設定する(無線の暗号化)

無線LAN で使用するデータの暗号化などのセキュリティの設定方法について説明します。

#### 本製品で設定可能なセキュリティ機能

| WEP                 | 無線LANの普及期からある暗号化方式です。本製品は64bitと128bitの2種類の暗<br>号強度が選択できます。ご利用の無線LAN環境でWPA-PSKまたはWPA2-PSKが使<br>用可能な場合は、そちらを使用することをお勧めします。 |
|---------------------|----------------------------------------------------------------------------------------------------|
| WPA-PSK<br>WPA2-PSK | 新しいセキュリティである「WPA」を使用します。本製品では、WPA-PSK (TKIP)<br>と WPA2-PSK (AES)が使用できます。                                                 |
| WPA2-Mixed          | WPA-PKS (TKIP)とWPA2-PSK (AES)の混在環境に対応します。                                                                                |

#### WEPの設定

無線通信の暗号化セキュリティに「WEP」を使用します。

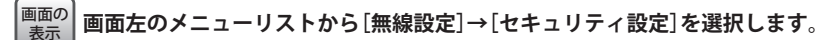

#### ◆WEP 選択時の設定画面

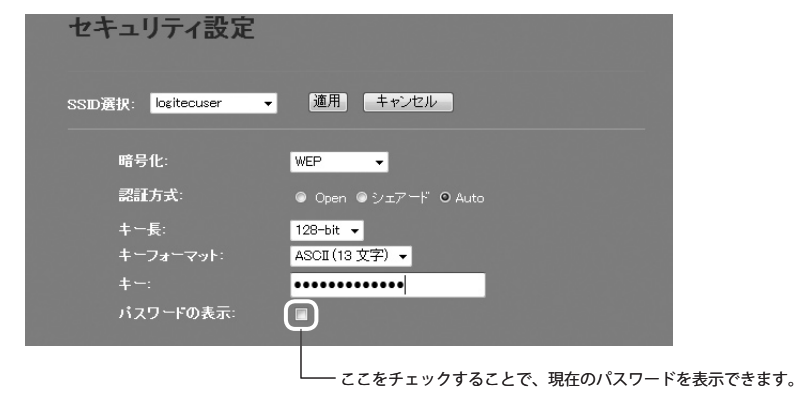

#### 設定の手順

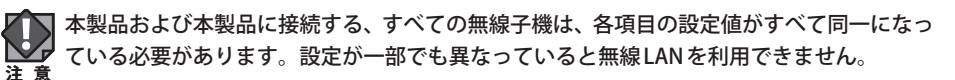

#### **1** [暗号化]で、[WEP]を選択します。 暗号化: Disable Disable 選択する WEP WPA-PSK WPA2-PSK WPA-Mixed 2 認証方式を選択します。 暗号化: WEP -認証方式: O Auto 選択する わからない場合は「Auto」を選択します。 **【1111】** [キー長] でセキュリティ強度を選択します。通常は 128bitを選択します。 認証方式: 64-bit 👻 キー長: 64-bit 選択する ご使用になる無線子機が64bitにしか対応していない場合などは、64bitを選択します。ご 使用になる無線子機に1台でも64bitにしか対応していないものがある場合は、64bitしか使 用できません。なお、64bitはセキュリティ性が低くお勧めできませんので、なるべく使用 しないでください。 4 [キーフォーマット]で暗号化キーの入力形式を選択します。 Hex (26 文字) 🗸 ASCII (13 文字) 選択する Hex (26 文字) パスワードの表示: ・ここで選択した形式の文字列で暗号化キーを設定します。 ASCII (5文字) キー長で64bitを選択した場合です。[暗号化キー]に、半角英数字5文字を入力 します。 ASCII (13文字) キー長で128bitを選択した場合です。[暗号化キー]に、半角英数字13文字を入 カします。 Hex (10 文字) キー長で64bitを選択した場合です。[暗号化キー]に、16進数10文字を入力し ます。 Hex (26 文字) キー長で128bitを選択した場合です。[暗号化キー]に、16進数26文字を入力し

※16進数とは、0~9、a-fを組み合わせた文字列です。

ます。

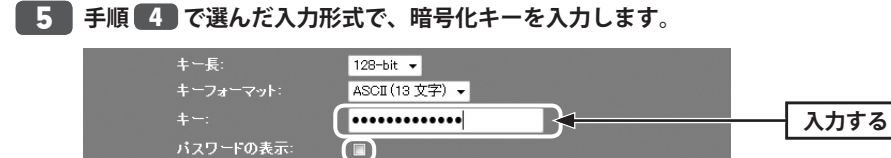

-----ここをチェックすることで、現在のパスワードを表示できます。

・ASCIIの場合は大文字と小文字が区別されます。Hexの場合は大文字と小文字は区別されません。

#### **6** すべての設定が終われば 適用 をクリックします。

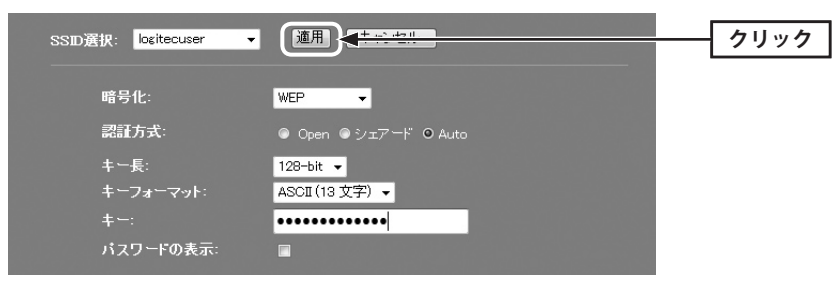

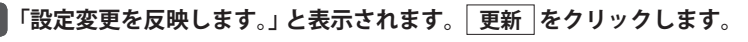

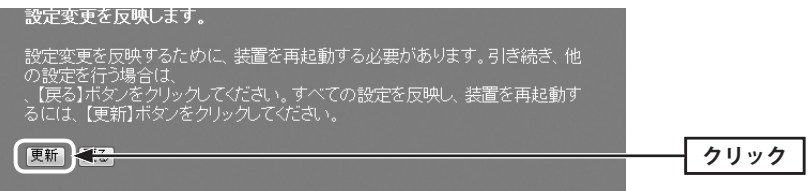

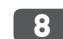

┃ 待ち時間が表示され、0秒になると自動的に < セキュリティ設定 > 画面に戻ります。

9 これで本製品のWEPによるセキュリティ設定は完了です。同じ設定を無線子機側にも 設定してください。

・無線子機側の設定方法は、無線子機のマニュアルをお読みください。

#### WPA-PSK/WPA2-PSKの設定

WPA-PSK (TKIP) またはWPA2-PSK (AES) を使ってセキュリティ設定をします。WPA2-PSK/ WPA-PSKは、小規模なネットワークでも安全度の高いセキュリティを簡単に実現できます。 設定にあたっては、あらかじめ「共有キー」を決めておいてください。

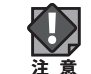

本製品および本製品に接続する、すべての無線子機は、各項目の設定値がすべて同一になっている必要があります。設定が一部でも異なっていると無線LANを利用できません。

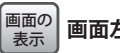

|画面左のメニューリストから[無線設定]→[セキュリティ設定]を選択します。

#### ◆WPA2-PSK選択時の設定画面

| セキュリティ設定                         |                          |
|----------------------------------|--------------------------|
| SSID選択: logitecuser <del>、</del> | 道用」キャンセル                 |
| 暗号化:                             | WPA-PSK -                |
| WPA暗号スイート:<br>共有キーフォーマット:        | ☑ TKIP ■ AES<br>パスフレーズ ・ |
| 共有キー:                            | •••••                    |
| パスワードの表示:                        |                          |

- ここをチェックすることで、現在のパスワードを表示できます。

1

| 暗号化:     | Disable<br>Disable<br>WEP<br>WPA-PSK<br>WPA2-PSK<br>WPA-Mixed<br>選択する |
|----------|-----------------------------------------------------------------------|
| WPA-PSK  | WPA-PSKを使用します。[WPA暗号スイート]は、自動的に「TKIP」になります。「AES」<br>は選択できません。         |
| WPA2-PSK | WPA2-PSKを使用します。[WPA2暗号スイート]は、自動的に「AES」になります。<br>「TKIP」は選択できません。       |

[暗号化]で、[WPA-PSK]、[WPA2-PSK]または[WPA2-Mixed]を選択します。

| ーーーーーーーーーーーーーーーーーーーーーーーーーーーーーーーーーーーー     |
|------------------------------------------|
| 「TKIP」)が混在している場合でも、いずれの無線子機とも接続できます。また、無 |
| 線子機がすべて「WPA2-PSK (TKIP)」の場合も、こちらを選択します。  |
|                                          |

#### 2 [共有キーフォーマット]で、共有キーの入力形式を選択します。

| 共有キーフォーマット: パスフレーズ マー・・・・・・・・・・・・・・・・・・・・・・・・・・・・・・・・・・・ |    |   |
|----------------------------------------------------------|----|---|
| 进行 法 法 法 法 法 法 法 法 法 法 法 法 法 法 法 法 法 法 法                 | する |   |
|                                                          |    | 1 |

| パスフレーズ 半角英数字(8~63文字)を使用できます。大文字と小文字が区別されます。 |                                      |  |  |
|---------------------------------------------|--------------------------------------|--|--|
| HEX (64文字)                                  | 16進数64文字(固定)を使用できます。大文字と小文字は区別されません。 |  |  |
|                                             |                                      |  |  |

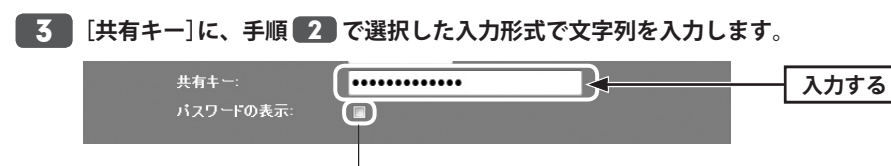

<sup>-----</sup> ここをチェックすることで、現在のパスワードを表示できます。

- **4** すべての設定が終われば 適用 をクリックします。 クリック SSID選択: logitecuser 暗号化: WPA2-PSK -WPA2暗号スイート: 🗌 TKIP 🛛 AES 共有キーフォーマット: パスフレーズ 👻 ..... パスワードの表示: **5** 「設定変更を反映します。」と表示されます。 更新 をクリックします。 設定変更を反映します。 設定変更を反映するために、装置を再起動する必要があります。引き続き、他 の設定を行う場合は、 、【戻る】ボタンをクリックしてください。すべての設定を反映し、装置を再起動す るには、【更新】ボタンをクリックしてください。
- 6 待ち時間が表示され、0秒になると自動的に < セキュリティ設定 > 画面に戻ります。
- 7 これで本製品のWPAによるセキュリティ設定は完了です。同じ設定を無線子機側に も設定してください。

・無線子機側の設定方法は、無線子機のマニュアルをお読みください。

更新 🔫 🔁

クリック

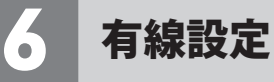

有線のLANポートおよびWANポートに関する設定をします。

#### LAN 側設定 画面

本製品のLAN (ローカルネットワーク)側のIPアドレス情報等を設定します。

| I | 画面の |  |
|---|-----|--|
| I | 表示  |  |
| ч |     |  |

画面左のメニューリストから[有線設定]→[LAN側設定]を選択します。

| LAN側設定      |               |    |  |  |  |
|-------------|---------------|----|--|--|--|
| 装置のIPアドレス:  | 192.168.2.1   | 1  |  |  |  |
| サブネットマスク:   | 255.255.255.0 |    |  |  |  |
| デフォルトゲートウェイ | 0.0.0.0       | 18 |  |  |  |
| 適用 キャンセル    |               |    |  |  |  |

### 設定を変更した場合

設定を変更した場合は、必ず 適用 をクリックして設定を保存してください。引き続き他の項目の設定を続ける場合は 戻る を、変更した内容をすぐに有効にする場合は 更新 をクリックし、画面のメッセージに従ってください。

| 装置のIPアドレス       | 本製品のLAN側のIPアドレスです。<br>初期値は「192.168.2.1」です。                                             |
|-----------------|----------------------------------------------------------------------------------------|
| サブネットマスク        | 使用中のネットワークのサブネットマスクを入力します。<br>初期値は「255.255.255.0」です。                                   |
| デフォルト<br>ゲートウェイ | インターネットなどLANから外部へ接続する場合にデフォルトゲートウェイ<br>を設定します。インターネットに接続する場合、ルータのLAN側IPアドレス<br>を入力します。 |

#### WAN 側設定 画面

本製品のWAN(インターネット)側の設定をします。APモードを使用している場合、メニューリストにこの項目は表示されません。

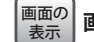

| 画面左のメニューリストから[有線設定]→[WAN側設定]を選択します。

| WAN側設定       |                        |
|--------------|------------------------|
| WAN側回線種別:    | DHCP V                 |
| MTU值:        | 1492 (1400-1492 bytes) |
| ● DNSサーバのアドL | >スを自動的に取得する            |
| ● 次のDNSサーバを  | 使用する                   |
| DNS 1:       |                        |
| DNS 2:       |                        |
| MACアドレスコピー:  | 1443.1988              |
| 適用 キャンセル     |                        |

#### ●「DHCP」を選択した場合 ※画面イメージは上記参照

| MTU值       | MTU (Maximum Transmission Unit)、1回の転送で送信できるデータの最大<br>値 (単位はバイト) の値 (1400~1492) を設定します。通常は変更する必要は<br>ありません。 (初期値: 1492)                                                                                                    |
|------------|----------------------------------------------------------------------------------------------------|
| DNSサーバの設定  | <ul> <li>         ・DNSサーバのアドレスを自動的に取得する         プロバイダより自動的にDNSサーバのアドレスを取得する場合に使用します。         プロバイダより特に指示がない場合は、こちらを選択します。         ・         ・次のDNSサーバを使用する         プロバイダからDNSアドレスの指示があった場合に、こちらを選択します。         DNSが1個の場合は「DNS1」に、2個の場合は「DSN1」「DNS2」にそれぞれ         アドレスを入力します。         </li> </ul> |
| MACアドレスコピー | インターネット側に本製品ではなく、パソコンのMACアドレスを通知する<br>場合は、ここにパソコンのMACアドレスを入力します。パソコンのMACア<br>ドレスによって接続認証を行うようなCATVインターネット接続サービスで<br>使用します。                                                                                                    |

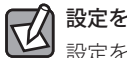

設定を変更した場合

設定を変更した場合は、必ず 適用 をクリックして設定を保存してください。引き続き他 の項目の設定を続ける場合は 戻る を、変更した内容をすぐに有効にする場合は 更新 をクリックし、画面のメッセージに従ってください。

#### ●「PPPoE」を選択した場合

| WAN側設定      |                        |
|-------------|------------------------|
| WAN側回線種別:   | PPPoE V                |
| ユーザ名:       | userD123@logitec       |
| パスワード:      | •••••                  |
| MTU值:       | 1454 (1360-1492 bytes) |
| ● DNSサーバのア  | しえを自動的に取得する            |
| ◎ 次のDNSサーバ፣ | を使用する                  |
| DNS 1:      |                        |
| DNS 2:      |                        |
| 適用 キャンセル    |                        |

| ユーザ名     | プロバイダより提供されたユーザ名を入力します。<br>ユーザIDに「@」がある場合、ユーザ名のあとに、「@」とご契約のプロバイ<br>ダの識別子を入力する必要があります。<br>(例) <u>userID123</u> @logitec.ent<br>ユーザ名 プロバイダ識別子 |
|----------|----------------------------------------------------------------------------------------------------|
| パスワード    | プロバイダより提供されたパスワードを入力します。                                                                                                    |
| MTU値     | MTU (Maximum Transmission Unit)、1回の転送で送信できるデータの最大<br>値 (単位はバイト) の値 (1300~1492) を設定します。通常は変更する必要は<br>ありません。(初期値:1454)                        |
| DNSサーバ設定 | ●DNSサーバのアドレスを自動的に取得する<br>プロバイダより自動的にDNSサーバのアドレスを取得する場合に使用しま<br>す。プロバイダより特に指示がない場合は、こちらを選択します。                                               |
|          | ●次のDNSサーバを使用する<br>プロバイダからDNSアドレスの指示があった場合に、こちらを選択します。<br>DNSが1個の場合は「DNS1」に、2個の場合は「DSN1」「DNS2」にそれぞれ<br>アドレスを入力します。                           |

### 設定を変更した場合

設定を変更した場合は、必ず 適用 をクリックして設定を保存してください。引き続き他の項目の設定を続ける場合は 戻る を、変更した内容をすぐに有効にする場合は 更新 をクリックし、画面のメッセージに従ってください。

#### ●「固定IP」を選択した場合

| WAN側設定          |                        |
|-----------------|------------------------|
| WAN側回線種別:       | <u>■定 P →</u>          |
| <b>IPアド</b> レス: | 172.1.1.1              |
| サブネットマスク:       | 255.255.255.0          |
| デフォルトゲートウェイ:    | 172.1.1.254            |
| MTU值:           | 1500 (1400-1500 bytes) |
| DNS 1:          |                        |
| DNS 2:          |                        |
| MACアドレスコピー:     | 1403.0086              |
| 適用 キャンセル        |                        |

| IPアドレス      | プロバイダから提供された情報を入力します。                                                                                                    |
|-------------|----------------------------------------------------------------------------------------------------|
| サブネットマスク    |                                                                                                    |
| デフォルトゲートウェイ |                                                                                                    |
| MTU値        | MTU (Maximum Transmission Unit)、1回の転送で送信できるデータの<br>最大値 (単位はバイト)の値 (1400~1500)を設定します。通常は変更す<br>る必要はありません。(初期値:1500)         |
| DNS1        | プロバイダからDNSアドレスの指示が1個しかない場合は、こちらに<br>だけ入力します。                                                                               |
| DNS2        | プロバイダからDNSアドレスの指示が2個ある場合は、こちらにセカ<br>ンダリのDNSアドレスを入力します。                                                                     |
| MACアドレスコピー  | インターネット側に本製品ではなく、パソコンのMACアドレスを通知<br>する場合は、ここにパソコンのMACアドレスを入力します。パソコン<br>のMACアドレスによって接続認証を行うようなCATVインターネット<br>接続サービスで使用します。 |

## 設定を変更した場合 設定を変更した場合

設定を変更した場合は、必ず 適用 をクリックして設定を保存してください。引き続き他 の項目の設定を続ける場合は 戻る を、変更した内容をすぐに有効にする場合は 更新 をクリックし、画面のメッセージに従ってください。

#### MACアドレスフィルタ 画面

本製品に接続する無線子機および有線クライアントのアクセスをコントロールします。こ こに登録されたMACアドレスを持つ無線子機および有線クライアントは、本製品に接続す ることができなくなります。第三者の不正アクセスの防止などに役立ちます。無線子機の アクセスだけをコントロールする場合は、P51「アクセスコントロール」をお読みください。

## 「 画面の まのメニューリストから[ファイアウォール設定]→[MACアドレスフィルタ]を選択しま ま す。

| MACアドレスフィルタ                                         |              |    |  |
|-----------------------------------------------------|--------------|----|--|
| ■ MACアドレスフィルタを有効にする<br>MACアドレス: メモ: メモ:<br>通用 キャンセル |              |    |  |
| 現在の設定:<br>MACアドレス                                   | <del>月</del> | 選択 |  |
| 選択したものを削除 全て削除                                      | キャンセル        |    |  |

### 設定を変更した場合

設定を変更した場合は、必ず 適用 をクリックして設定を保存してください。引き続き他 の項目の設定を続ける場合は 戻る を、変更した内容をすぐに有効にする場合は 更新 をクリックし、画面のメッセージに従ってください。

#### ●入力・設定画面の内容

| MAC アドレスフィルタ<br>を有効にする | この項目をチェックすると、登録したMACアドレスを持つ無線子機およ<br>び有線クライアントから本製品への接続を拒否します。 |
|------------------------|----------------------------------------------------------------|
| MACアドレス                | 本製品への接続を拒否する無線子機および有線クライアントのMACアド<br>レスを入力します。                 |
| メモ                     | 自由にコメントを入力できます。登録した無線子機および有線クライア<br>ントを区別するのに便利です。             |

#### ●現在の設定

登録内容をリストで表示します。

| MACアドレス | 本製品への接続を拒否する無線子機および有線クライアントのMACアド<br>レスです。 |
|---------|--------------------------------------------|
| メモ      | 入力したコメントを表示できます。                           |
| 選択      | 登録内容を消去する場合にチェックします。                       |

#### ●各ボタンの機能

| 選択したものを削除 | [選択]をチェックした無線子機をリストから消去します。このボタンを<br>クリックすると確認の画面が表示されますので、OK」をクリックします。       |
|-----------|-------------------------------------------------------------------------------|
| 全て削除      | リストの無線子機および有線クライアントをすべて消去します。このボ<br>タンをクリックすると確認の画面が表示されますので、OK をクリック<br>します。 |
| キャンセル     | [選択]のチェックをすべてクリアします。                                                          |

#### 無線子機や有線クライアントの登録方法

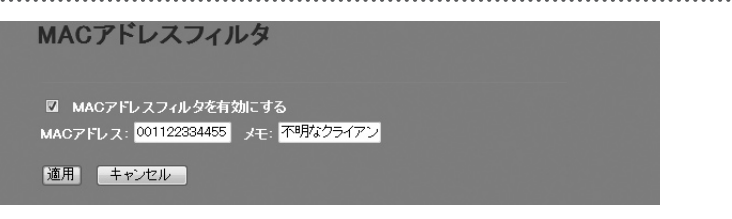

- [MACアドレスフィルタを有効にする]をチェックします。
- ② 無線子機または有線LANクライアントのMACアドレスを入力します。「:」で区切る必要はありません。

例 1234567890gh

- 3 無線子機や有線クライアントを区別するための名称など、コメントを自由に入力することができます。
- ④ 適用 をクリックします。
- ⑤ 登録する無線子機や有線クライアントが複数ある場合は、●~④を繰り返します。

## 8 管理ツール

#### 機器のステータス 画面

本製品に関するさまざまなステータス情報を確認することができます。

#### 画面の 表示 画面左のメニューリストから[管理ツール]→[機器のステータス]を選択します。

| 機器のステー           | タス                                                                                                    |  |
|------------------|----------------------------------------------------------------------------------------------------|--|
|                  |                                                                                                    |  |
|                  |                                                                                                    |  |
|                  |                                                                                                    |  |
| システム             |                                                                                                    |  |
| Uptime           | 0day:4h:45m:45s                                                                                                 |  |
| ファームワェア Ver.     | V1.05                                                                                                    |  |
| Build Time       | Mon Sep 27 19:59:38 CST 2010                                                                                    |  |
| 動作モード選択          | ルータモード                                                                                                    |  |
| 無線 設定状況          |                                                                                                    |  |
| モード              | AP                                                                                                    |  |
| 带填               | 2.4 GHz (B+G+N)                                                                                                 |  |
| SSID             | logitecuser                                                                                                    |  |
| チャンネル            | 1                                                                                                    |  |
| 暗号化              | WPA-Mixed                                                                                                    |  |
| BSSID            | to the set of the set of the set                                                                                |  |
| 関連クライアント数        | 0                                                                                                    |  |
| Virtual AP1 設定状況 |                                                                                                    |  |
| 帯域               | 2.4 GHz (B+G+N)                                                                                                 |  |
| SSID             | logitecgameuser                                                                                                 |  |
| 暗号化              | WEP 128bits                                                                                                    |  |
| BSSID            | 1 4 4 5 1 1 1 1 1 1 1 1 1 1 1 1 1 1 1 1                                                                         |  |
| 関連クライアント数        | 0                                                                                                    |  |
| LAN側設定           |                                                                                                    |  |
| IPアドレス取得方法       | Fixed IP                                                                                                    |  |
| IPアドレス           | 192.168.2.1                                                                                                    |  |
| サブネットマスク         | 255.255.255.0                                                                                                   |  |
| デフォルトゲートウェイ      | 192.168.2.1                                                                                                    |  |
| DHCPサーバ          | Enabled                                                                                                    |  |
| MACアドレス          | to the last to the                                                                                              |  |
| WAN側設定           |                                                                                                    |  |
| IPアドレス取得方法       | Getting IP from DHCP server                                                                                     |  |
| IPアドレス           | 0.0.0.0                                                                                                    |  |
| サブネットマスク         | 0.0.0.0                                                                                                    |  |
| デフォルトゲートウェイ      | 0.0.0.0                                                                                                    |  |
| MACアドレス          | the second second second second second second second second second second second second second second second se |  |

#### ●システム

| Uptime       | 本製品の起動後の経過時間を表示します。電源を切ったり、再起動す<br>るとリセットされます。 |
|--------------|------------------------------------------------|
| ファームウェア Ver. | ファームウェアのバージョンを表示します。                           |
| Build Time   | ファームウェアの作成日を表示します。                             |
| 動作モード選択      | 本製品の現在の動作モードを表示しています。                          |

#### ●無線 設定状況

| モード       | 現在の無線における通信モードを表示します。本製品で使用できるモードはAP (Access Point)モードだけです。<br>※ルータ機能の有効/無効に関係なく「AP」と表示されます。 |
|-----------|----------------------------------------------------------------------------------------------|
| 帯域        | 無線LANで使用している周波数帯域と、使用中の無線規格を表示します。                                                           |
| SSID      | 現在使用中のSSIDを表示します。                                                                            |
| チャンネル     | 現在のチャンネルモードを表示します。                                                                           |
| 暗号化       | 現在使用中の暗号化設定を表示します。                                                                           |
| BSSID     | BSSIDを表示します。                                                                                 |
| 関連クライアント数 | このSSIDに接続している無線子機の数です。                                                                       |

#### ● Virtual AP1 設定状況(マルチ SSID 機能による 2 つめの SSID の設定)

| 帯域        | 無線LANで使用している周波数帯域と、使用中の無線規格を表示しま<br>す。 |
|-----------|----------------------------------------|
| SSID      | 現在使用中のマルチ SSIDの SSIDを表示します。            |
| 暗号化       | 現在使用中の暗号化設定を表示します。                     |
| BSSID     | BSSIDを表示します。                           |
| 関連クライアント数 | 本製品に接続している無線子機の数です。                    |

#### ●LAN側設定

| IPアドレス取得方法  | LAN側のIPアドレス取得方法を表示します。  |
|-------------|-------------------------|
| IPアドレス      | 現在のIPアドレスを表示します。        |
| サブネットマスク    | 現在のサブネットマスクを表示します。      |
| デフォルトゲートウェイ | 現在のデフォルトゲートウェイを表示します。   |
| DHCPサーバ     | DHCPサーバ機能の有効/無効を表示します。  |
| MACアドレス     | 本製品のLAN側のMACアドレスを表示します。 |

#### ●WAN側設定

| IPアドレス取得方法  | WAN側のIPアドレス取得方法を表示します。  |
|-------------|-------------------------|
| IPアドレス      | 現在のIPアドレスを表示します。        |
| サブネットマスク    | 現在のサブネットマスクを表示します。      |
| デフォルトゲートウェイ | 現在のデフォルトゲートウェイを表示します。   |
| MACアドレス     | 本製品のWAN側のMACアドレスを表示します。 |

#### 統計画面

各種統計情報を表示します。
更新
をクリックすると統計情報を最新の状態に更新します。

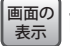

### 画面の 表示 画面左のメニューリストから[管理ツール]→[統計]を選択します。

|              |                  | Korda est |  |
|--------------|------------------|-----------|--|
|              | Sent Packets     | 0         |  |
|              | Received Packets | 0         |  |
| Ethernet LAN | Sent Packets     | 658       |  |
|              | Received Packets | 645       |  |
| Ethernet WAN | Sent Packets     | 81        |  |
|              | Received Packets | 0         |  |
|              |                  |           |  |

| Virual AP1   | 本製品から見たマルチSSID機能の2つめのSSIDにおける、パケット送信数 (Sent<br>Packets) と受信パケット数 (Received Packets)を表示します。 |
|--------------|--------------------------------------------------------------------------------------------|
| Ethernet LAN | 本製品から見たLAN側における、パケット送信数 (Sent Packets) と受信パケット<br>数 (Received Packets)を表示します。              |
| Ethernet WAN | 本製品から見たWAN側における、パケット送信数 (Sent Packets) と受信パケット<br>数 (Received Packets)を表示します。              |

#### ログ画面

本製品のシステムログを記録することができます。

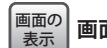

「
画面の 表示
」
画面左のメニューリストから[管理ツール]→[ログ]を選択します。

| ログ                       |        |     |
|--------------------------|--------|-----|
| ■ ログ機能を有効にする<br>■ システムログ | ■ 無線ログ |     |
| 通用」                      |        | ^   |
|                          |        | - 1 |
|                          |        |     |
| 更新 キャンセル                 |        |     |

| ログ機能を有効にする | この項目をチェックすると、ログの取得を有効にします。<br>(初期値:オフ=ログを取得しない)                                 |
|------------|---------------------------------------------------------------------------------|
|            | 有効にした場合は、ログの取得内容を選択します。<br>システムログ:システム全体のログを取得します。<br>無線ログ:無線LANに関するログのみを取得します。 |
| 適用         | 上記項目の設定を変更した場合にクリックします。<br>画面のメッセージに従って変更内容を保存してください。                           |
| 更新         | ログの内容を更新します。                                                                    |
| キャンセル      | 記録されているログを消去します。                                                                |

#### ファームウェア更新 画面

機能の充実や改良により、本製品のファームウェアをバージョンアップすることがありま す。ファームウェアは、弊社Web サイトのサポートページよりダウンロードできます。

#### <sup>|画面の</sup> <sub>表示</sub> 左のメニューリストから[管理ツール]→[ファームウェア更新]を選択します。

| ファームウェア更新               |       |
|-------------------------|-------|
| ファームウェア Ver:<br>ファイル選択: | V1.05 |
| 実行 キャンセル                |       |

#### ファームウェアの更新手順

| ファームウェア更新               | Я                             |
|-------------------------|-------------------------------|
| ファームウェア Ver:<br>ファイル選択: | V1.05<br>C¥Users¥testuser¥[参照 |
| 実行 キャンセル                |                               |

- 弊社Webサイトなどからあらかじめ最新のファームウェアをダウンロードして、デスクトップなどに保存しておきます。
- ・ ダウンロード前に注意事項などがないか、ダウンロードページでご確認ください。
- **2**参照 をクリックします。
- ③ 〈ファイルの選択〉画面が表示されますので、ダウンロードしたファイルを指定します。
   ④ [実行]をクリックします。
- アップデートを確認するメッセージが表示されますので、OK をクリックします。
- ⑥ アップデート中の注意事項が表示されますので内容を確認のうえ、 ○K をクリックします。
- Ø アップデートが完了すると「アップデートが完了しました。」と表示されます。
- ③本製品背面にあるDCジャックからDCプラグを抜き差しして電源を入れ直します。 本製品が再起動し、新しいファームウェアで動作するようになります。

#### 設定保存/読込 画面

本製品の設定情報をファイルとして保存できます。保存したファイルを読み込むことで、 本製品の状態を、設定情報を保存した時点の状態にすることができます。また、本製品の 設定内容を初期値(工場出荷時の状態)に戻すことができます。

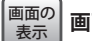

#### 画面左のメニューリストから[管理ツール]→[設定保存/読込]を選択します。

| 設定保存/読込                          |                      |
|----------------------------------|----------------------|
| 設定を保存:<br>保存した設定<br>を読込:<br>初期化: | 保存<br>客照 読込<br>初期化実行 |

#### 設定の保存方法

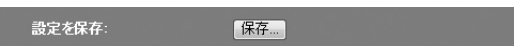

- 保存 をクリックします
- 2 〈ファイルのダウンロード〉画面が表示されますので、 保存 をクリックします。
- ③ 〈名前を付けて保存〉画面が表示されますので、ファイルの保存場所を指定し、保存 を クリックします。指定した場所に「config.dat」ファイルが保存されます。
- ④ 〈ダウンロードの完了〉画面が表示されますので、
   閉じる
   をクリックします。
   谷/読込〉画面に戻ります。

#### 設定の読み込み方法

保存した設定 を読込: C¥Users¥testuser¥Des 際照… 読込

- [保存した設定を読込]の 参照 をクリックします
- ② ⟨アップロードするファイルの選択⟩画面が表示されますので、設定ファイルを指定します。
- 3 読込 をクリックします。
- しばらくすると「Update Successflly!」と表示され、待ち時間が表示されます。
   ○秒になると、自動的に〈機器のステータス〉画面が表示されます。

#### 設定を初期化する(工場出荷時の状態に戻す)

本製品の設定を初期化(工場出荷時の状態に戻す)します。ご購入後に変更した設定はすべて初期値に戻ります。必要に応じて初期化の前に設定をファイルに保存してください。

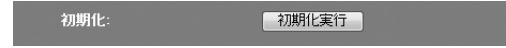

- [初期化]の 初期化実行 をクリックします。
- ② 工場出荷時の状態に戻してよいか、確認のメッセージが表示されますので OK をク リックします。
- しばらくすると「装置の設定を読み込みました!」と表示され、待ち時間が表示されます。
   0秒になると、自動的に〈機器のステータス〉画面が表示されます。

#### パスワード設定 画面

本製品の設定ユーティリティにログインするための、ユーザー名とパスワードを設定/変更 します。

#### <sup>|画面の</sup> <sub>表示</sub> 画面左のメニューリストから[管理ツール]→[パスワード設定]を選択します。

| パスワード設定                |  |
|------------------------|--|
| ユーザ名:<br>新パスワード:       |  |
| 新パスワード再入力:<br>連用 キャンセル |  |

#### ●パスワードの変更をお勧めします

設定ユーティリティの無線LAN設定にある「セキュリティ設定」には、無線LAN用に設定し たパスワードを表示できる機能があります。設定ユーティリティのパスワードが初期値の ままだと、初期値でログインしてパスワードを自由に確認することができます。設定ユー ティリティのログインパスワードの変更をお勧めします。

●変更後のユーザー名とパスワードを忘れないでください

変更後のユーザー名とパスワードを忘れると、本製品を初期化する必要があります。すべ ての設定が初期化されますので、ユーザー名、パスワードは忘れないようにしてください。

#### 設定の手順

● [ユーザ名]に、新しく設定するユーザー名を入力します。

- ② [パスワード]に、新しく設定するパスワードを入力します。
- ⑤ 「新パスワード再入力」に、もう一度、新しいパスワードを入力します。
- ④ 適用 をクリックします
- Change setting successfully!」と表示され、待ち時間が表示されます。
   0秒になると、自動的に認証画面が表示されます。
- ⑤新しく設定したユーザー名とパスワードを入力し、OK をクリックします。
- ・〈機器のステータス〉画面が表示されます。

## **9** ログアウト

#### ログアウト 画面

設定ユーティリティからログアウトします。1台のパソコンを複数のユーザーで使用している場合、ログインしたままだと、他の人が設定ユーティリティにアクセスすることができます。設定終了後もパソコンを起動しておく場合は、必ずログアウトしてください。

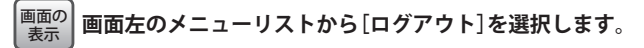

| ログアウト |  |  |
|-------|--|--|
| ログアウト |  |  |

#### ログアウトの手順

- ① ログアウト をクリックします
- 2 認証画面が表示されます。
- ❸本製品のユーザー名とパスワードを入力し、OK をクリックします。
- ・〈インターネット接続ウィザード〉画面が表示されます。

# **Appendix**

付録編

### こんなときは

#### 無線 LAN 関係のトラブル

#### ●無線LANがつながらない。

- ①ネットワーク設定で実際のネットワーク環境に応じたプロトコル、サービスなどの設定をしていますか? プロトコル (TCP/IPなど)、クライアント (Microsoft Networkクライアントなど)、サービス (Microsoft Network共有サービスなど)を環境に応じて設定する必要があります。
- ②本製品のセキュリティ設定やMACアドレスフィルタリング、アクセスコントロール設定 は正しいですか? セキュリティ設定は、無線LANネットワーク上にあるすべての機器 で同じ設定にする必要があります。また、MACアドレスフィルタリング、アクセスコン トロールを設定していると、設定条件によっては無線LANに接続できない場合がありま す。

#### ●セキュリティ機能を設定後に無線LANがつながらない。

- ①セキュリティ設定は、同じ無線LANネットワーク上にあるすべての機器で同じ設定になっ ている必要があります。設定が少しでも異なる機器はネットワークに接続することがで きせん。
- ②各セキュリティ機能で使用するパスワードや暗号などの文字列は大文字と小文字が区別 されたりします。また、意味のない文字列は入力ミスが発生しやすいので特に注意して 確認してください。
- ◆セキュリティ設定でのトラブルのほとんどがスペルミスや設定ミスですのでよく確認し てください。
- ③設定を変更した直後や設定が正しい場合は、すべての機器の電源を入れ直してから接続 してみてください。

#### ● WPSがつながらない。

- ①WPSランプが速く点滅している場合は、エラーが発生している可能性があります。もう ー度初めからやりなおしてください。繰り返し接続に失敗するようであれば、他の接続 方法を試してみてください。
- ②入力したPINコードが誤っていることがあります。再度PINコードを自動生成して接続してください。繰り返し接続に失敗するようであれば、他の接続方法を試してみてください。

#### 共通のトラブル

#### ●本製品の設定は正常に終了したが、ネットワークパソコンを開くと「ネットワークを参照 できません。」のエラーが表示される。

①正常にネットワークの設定ができていない可能性があります。もう一度、デバイスマネージャなどで本製品の設定を確認し、OS側が本製品を正常に認識しているか調べてください。

#### ●他のパソコンのファイルやプリンタの共有ができない。

 ①ネットワーク設定をしましたか?
 無線LANが正常に動作していてもネットワーク設定ができていないとファイルの共有や プリンタの共有はできません。

### パソコンのIPアドレスの確認方法

本製品の設定ユーティリティにアクセスできない場合に、本製品の設定ユーティリティに アクセスするパソコンのIPアドレスがどのようになっているかを確認する方法を説明しま す。

ここで説明しているIPアドレスの確認方法は、本製品に接続する無線子機および有線クライアントのIPアドレスを確認するときにも使用できます。

#### パソコンのIPアドレスを表示する

#### Windows 7/Vistaの場合

 【スタート】→[すべてのプログラム]→[アクセサリ]→[コマンドプロンプト]の順にク リックします。

.....

② 〈コマンドプロンプト〉画面が表示されます。「>」のあとにカーソルが点滅している状態で、キーボードから「ipconfig」と入力し、[Enter]キーを押します。

Microsoft Windows [Version 6.0.60000] Copyright (c) 2006 Microsoft Corporation. All rights reserved.

C:Users¥master>ipconfig

※入力する文字は半角英数字です。入力ミスをした場合は、[BackSpace]キーを押して間違った文字 のところまで削除して戻ります。このとき、途中の文字だけを削除することはできません。 「"xxx"は、内部コマンド・・・」と表示された場合は、入力ミスです。もう一度入力してください。

 ③「イーサネット アダプタ ローカル エリア接続※」の「IPv4アドレス」に現在のIPア ドレス「192.168.xxx.xxx」が表示されます(xxxは任意の数字)。

イーサネット アダプタ ローカル エリア接続: 接続固有の DNS サフィックス...: リンクローカル IPv6 アドレス...: fe80::b0ac:15cf:beb9:d431%8 IPv4 アドレス...: 192.168.2.100 サブネット マスク....: 255.255.255.0 デフォルト ゲートウェイ....: 192.168.2.1

※本製品に接続している無線子機や有線クライアントの種類によって表記は異なります。

#### Windows XP/2000の場合

- 【スタート]→[(すべての) プログラム]→[アクセサリ]→[コマンドプロンプト]の順にク リックします。
- ② 〈コマンドプロンプト〉画面が表示されます。「>」のあとにカーソルが点滅している状態 で、キーボードから「ipconfig」と入力し、[Enter]キーを押します。

🚥 コマンド プロンプト

Microsoft Windows XP [Version 5.1.2600] (C) Copyright 1985-2001 Microsoft Corp. C:¥Documents and Settings¥main-user≻ipconfig

of the contents and occurring stillarin decivity conting

- ※入力する文字は半角英数字です。入力ミスをした場合は、[BackSpace]キーを押して間違った文字のところまで削除して戻ります。このとき、途中の文字だけを削除することはできません。 「\*xxx\* は、内部コマンド・・・」と表示された場合は、入力ミスです。もう一度入力してください。
- ③「イーサネット アダプタ ローカル エリア接続※」の「IP Address」に現在のIPアドレス「192.168.xxx.xxx」が表示されます(xxxは任意の数字)。

※本製品に接続している無線子機や有線クライアントの種類によって表記は異なります。

## ▲本仕様/おもな初期値

#### 無線LAN部

| 規格           | IEEE802.11g/IEEE802.11b/ARIB STD-T66                                                     |
|--------------|------------------------------------------------------------------------------------------|
| 周波数帯域        | 2.412~2.472GHz (中心周波数)                                                                   |
| チャンネル        | 1~13ch                                                                                   |
| 伝送方式         | 11n:OFDM方式 11g:OFDM方式 11b:DS-SS方式                                                        |
| データ転送速度(理論値) | 11n適用時:最大150Mbps<br>11g:54/48/36/24/18/12/9/6Mbps 11b:11/5.5/2/1Mbps                     |
| アクセス方式       | インフラストラクチャ(親機)                                                                           |
| アンテナ方式       | LAN-W150N/RIPB (W):内蔵アンテナ1本<br>LAN-W150N/RIPS:外部アンテナ1本                                   |
| セキュリティ       | SSID (ステルス設定可)、マルチ SSID、WEP64/128 ビット、WPA-PSK (TKIP)、<br>WPA2-PSK (AES)、 MAC アドレスフィルタリング |
| 設定方式         | WPS (ボタン搭載)                                                                              |

#### WAN/有線LAN部

| 規格            | IEEE802.3u (100BASE-TX)、IEEE802.3 (10BASE-T)、<br>IEEE802.3x (Flow Control) |
|---------------|----------------------------------------------------------------------------|
| コネクタ          | RJ-45×2ポート                                                                 |
| Auto MDI/MDIX | 対応                                                                         |
| オートネゴシエーション   | 対応                                                                         |

#### ルータ部

| ルーティング対応プロトコル        | TCP/IP                            |
|----------------------|-----------------------------------|
| インターネット(WAN)<br>接続方式 | PPPoE認証接続、IPアドレス自動取得接続、IPアドレス固定接続 |
| LAN接続方式設定            | DHCPサーバ(有効/無効)、固定IPアドレス(手動設定)     |
| セキュリティ               | MACアドレスフィルタリング(拒否)                |

#### 一般仕様

| 消費電力(定格) | 2.4W                                            |
|----------|-------------------------------------------------|
| 外形寸法     | 幅70×奥行56×高さ13mm (突起物を除く)                        |
| 質量       | LAN-W150N/RIPB (W):約35g、<br>LAN-W150N/RIPS:約40g |

#### ●設定ユーティリティの工場出荷時の設定値

| ログイン時の      | ユーザー名:admin |
|-------------|-------------|
| ユーザー名とパスワード | パスワード:admin |

#### ●有線LAN関係の工場出荷時の設定値(初期値)

| LAN側IPアドレス | 192.168.2.1 (ルータモード/APモード共通)               |
|------------|--------------------------------------------|
| DHCPサーバ機能  | 有効(割当IPアドレス範囲:192.168.2.100~192.168.2.200) |
|            | │ デフォルトゲートウェイ:無線ルータのLAN側IPアドレス             |
|            | DNSサーバの通知:無線ルータのLAN側IPアドレス                 |

#### ●無線LAN関係の工場出荷時の設定値(初期値)

#### ◆パソコン接続用

| SSID       | logitecuser                           |
|------------|---------------------------------------|
| 暗号化設定      | WPAプレシェアード                            |
| WPA暗号スイート  | WPA2 Mixed (WPA-PSKとWPA2-PSKの混在環境に対応) |
| 共有キーフォーマット | パスフレーズ                                |
| 共有キー       | 無線ルータ本体の底面にある暗号キーラベルに記載               |

#### ♦Wi-Fi ゲーム機接続用

| SSID     | logitecgameuser         |  |
|----------|-------------------------|--|
| 暗号化設定    | WEP                     |  |
| キー長      | 128bit                  |  |
| キーフォーマット | ASCII (13文字)            |  |
| ≠−No.    | +-1                     |  |
| +-       | 無線ルータ本体の底面にある暗号キーラベルに記載 |  |

iPhone/iPad/iPod touch 用小型無線 LAN ルータ LAN-W150N/RIP series ユーザーズマニュアル

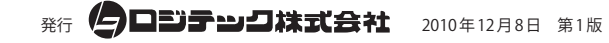

©2010 LOGITEC CORPORATION. All rights reserved.

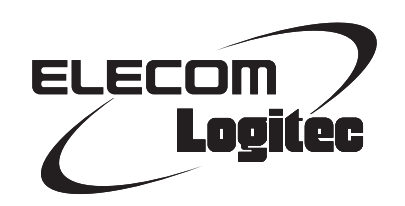